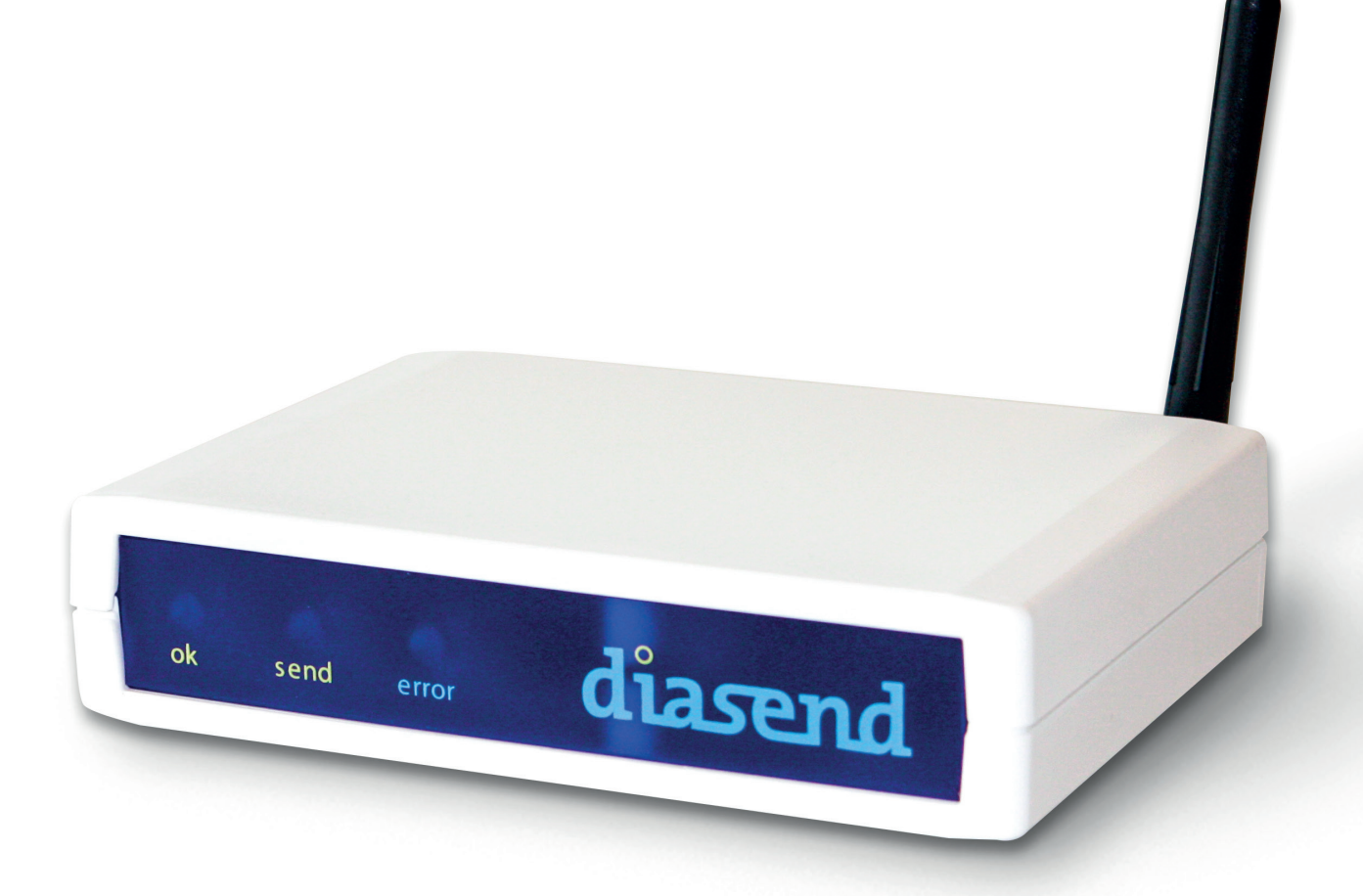

# diasend<sup>®</sup> Transmitter

Návod k použití – pro uživatele systému diasend®

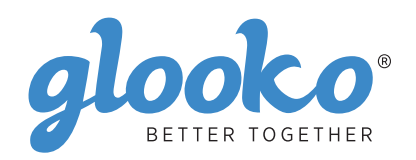

## Obsah

| Najděte své zařízení                                                                             | 4-6 |
|--------------------------------------------------------------------------------------------------|-----|
| O diasend®                                                                                       | 7   |
| Začínáme používat službu diasend® Clinic<br>Zapojte zařízení diasend® Transmitter do el. zásuvky | 8   |
| Zařízení diasend® Transmitter je připraveno k použití:                                           | 8   |
| Připojte monitorovací zařízení k zařízení diasend® Transmitter                                   | 9   |
| Přeneste data                                                                                    | 9   |
| Přihlaste se ke svému účtu diasend®Clinic                                                        | 9   |
| Zobrazení dat                                                                                    | 10  |
| Vytvoření profilu pacienta a uložení monitorovacích zařízení                                     | 10  |
| Zobrazení dat z monitorovacích zařízení                                                          | 11  |
| Sdílení dat                                                                                      | 12  |
| Vyzvání pacientů k uložení dat z domova                                                          | 12  |
| Vytváření zpráv a tisk ve formátu PDF                                                            | 12  |
| Vysvětlení kontrolek zařízení diasend® Transmitter:                                              |     |
| Chovani zanzeni mansimitter, kuyz vse iunguje spravne.                                           | 13  |
| Seznam kompatibilních zařízení                                                                   | 14  |

## Najděte své zařízení

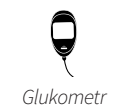

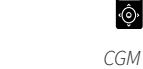

Ô

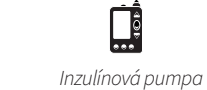

6

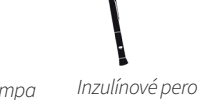

#### Abbott

|    | FreeStyle                   | 14                   |
|----|-----------------------------|----------------------|
| Y. | FreeStyle Flash             | 14                   |
|    | FreeStyle Freedom           | 14                   |
|    | FreeStyle Freedom Lite      | 14                   |
|    | FreeStyle InsuLinx          | 14                   |
|    | FreeStyle Lite              | 14                   |
|    | Freestyle Mini              |                      |
|    | FreeStyle Optium            |                      |
|    | FreeStyle Optium H          |                      |
|    | FreeStyle Optium Neo        |                      |
|    | FreeStyle Papillon          |                      |
|    | FreeStyle Papillon InsuLinx |                      |
|    | FreeStyle Papillon Lite     |                      |
|    | FreeStyle Papillon Mini     |                      |
|    | FreeStyle Papillon Vision   |                      |
|    | FreeStyle Precision         |                      |
|    | FreeStyle Precision H       | 14                   |
|    | FreeStyle Xido              | 14                   |
|    | Optium Mini                 | 11                   |
|    | Ontium Xceed                | 14                   |
|    | Ontium Xido                 | 14                   |
|    | Precision Yceed             | 11<br>14             |
|    | Precision Xtra              | 1 <del>4</del><br>1/ |
|    |                             | 14                   |

#### FreeStyle Libre ...... 14 ¢ FreeStyle Navigator......23 FreeStyle Navigator II ...... 14

#### **Acon Laboratories**

|   | On Call <sup>®</sup> Advanced      | 15 |
|---|------------------------------------|----|
| Y | On Call <sup>®</sup> Express       | 15 |
|   | On Call® Express II                | 15 |
|   | On Call <sup>®</sup> Express Voice | 15 |
|   | On Call <sup>®</sup> Plus          | 15 |
|   | On Call® Resolve                   | 15 |
|   | On Call <sup>®</sup> Sure          | 15 |
|   | On Call <sup>®</sup> Sure Sync     |    |
|   | On Call <sup>®</sup> Vivid         |    |

#### AgaMatrix

Wavesense Jazz™......15 Ģ

#### **AktivMed**

|   | Glucocheck Gold | 15 |
|---|-----------------|----|
| Y | Glucocheck XL   | 15 |

#### Animas

| 6 | IR1200             | 25 |
|---|--------------------|----|
|   | IR1250             | 25 |
|   | 2020               | 25 |
|   | OneTouch Ping      | 25 |
|   | OneTouch Vibe Plus | 25 |
|   | Vibe               | 25 |

#### **Apex Bio**

|   | GlucoSure Extra | 15 |
|---|-----------------|----|
| Ţ | GlucoSure Max   | 15 |

#### Arkray

Q

| GlucoCard 01            | 15 |
|-------------------------|----|
| GlucoCard Expression    | 15 |
| GlucoCard Shine         | 15 |
| GlucoCard Shine Connex  | 15 |
| GlucoCard Shine Express | 15 |
| GlucoCard Shine XL      | 15 |
| GlucoCard Vital         | 15 |
| GlucoCard X-meter       | 15 |
| GlucoCard X-mini plus   | 15 |
| Relion Confirm          | 15 |
| Relion Premier Blu      | 15 |
| Relion Premier Classic  | 15 |
| Relion Premier Voice    | 15 |
| Relion Prime            |    |

#### Ascensia (Bayer)

|   | Bayer - Contour next | . 16 |
|---|----------------------|------|
| Ţ | Breeze 2             | . 16 |
|   | Contour              | . 16 |
|   | Contour care         | . 16 |
|   | Contour Fit          | . 16 |
|   | Contour link         | . 16 |
|   | Contour next         | . 16 |
|   |                      |      |

| Contour next link     |  |
|-----------------------|--|
| Contour next link 2.4 |  |
| Contour next one      |  |
| Contour next USB      |  |
| Contour Plus          |  |
| Contour plus one      |  |
| Contour TS            |  |
| Contour XT            |  |
| Contour USB           |  |

#### Beurer GL50 evo......16 Q

## **B. Braun**

Ć

|   | Omnitest 3 | 6 |
|---|------------|---|
| 2 | Omnitest 5 | 6 |

#### **Cambridge Sensors**

|   |           | 0 |  |
|---|-----------|---|--|
| Q | Microdot+ |   |  |
| 1 |           |   |  |

#### **CARE-CHEK** TD-4206.....16 Ô TD-4255.....16

#### Dexcom

| $\square$ | G4 Platinum                | .16 |
|-----------|----------------------------|-----|
| ŵ         | G5 receiver                | .16 |
|           | Touchscreen reciever G5/G6 | .16 |
|           | SEVEN PLUS                 | .16 |
|           |                            |     |

#### Diatesse XPER......17 Q

| Q | <b>Ekoweb</b><br>GlucoX (TD-4183) 17<br>GlucoX Pro (TD-4183) 17                                                                                                    |
|---|----------------------------------------------------------------------------------------------------|
| Q | Everymed<br>EveryX317                                                                                                    |
|   | <b>Equil/Wellion</b><br>MICRO-pump25                                                                                                    |
| Q | <b>FaCare</b><br>TD-427717                                                                                                    |
| Q | ForaCare<br>FORA Diamond MINI                                                                                                    |
| Q | <b>GE</b><br>GE10017                                                                                                    |
| Q | GlucoRx           HCT         17           Nexus         17           Nexus Mini         17           Nexus Mini Ultra         17           Nexus Voice         17           Q         17 |

#### GlucoX

|   | TD-4183 | 17 |
|---|---------|----|
| Y | TD-4257 | 17 |
|   | TD-4285 | 17 |

#### **i-SENS**

|   | alphacheck professional NFC/ACURA PLUS | 17 |
|---|----------------------------------------|----|
| Y | alphacheck professional                | 17 |
|   | COOL/Bravo                             | 17 |
|   | CareSens BGMS/TEE2                     | 17 |
|   | CareSens Dual                          | 17 |

| 17 |
|----|
| 17 |
| 17 |
| 17 |
| 17 |
| 17 |
| 17 |
|    |

#### iCare

Ç

| ) | PalmDoc I  | 18 |
|---|------------|----|
| ( | PalmDoc II | 18 |

#### Infopia

|    | Element       | 18 |
|----|---------------|----|
| ¥. | Finetest Lite | 18 |
|    | GlucoLab      | 18 |
|    | GluNEO        | 18 |
|    |               |    |

|   | <b>Inside Biometrics</b> |
|---|--------------------------|
| Q | KEYA Smart               |

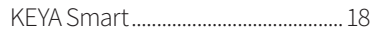

#### Insulet

| 6 | OmniPod <sup>®</sup> System | 24 |
|---|-----------------------------|----|
|   | OmniPod® DASH™ System       | 24 |

Intuity POGO® Automatic™......18

#### LifeScan

|   | OneTouch Ping             | 18 |
|---|---------------------------|----|
| Y | OneTouch Select           | 18 |
| - | OneTouch Select Plus      | 18 |
|   | OneTouch Select Plus Flex | 18 |
|   | OneTouch Ultra            | 18 |
|   | OneTouch Ultra2           | 18 |
|   | OneTouch UltraEasy        | 18 |
|   | OneTouch UltraMini        | 18 |
|   | OneTouch UltraSmart       | 18 |
|   |                           |    |

| OneTouch Ultra Plus Reflect | 18 |
|-----------------------------|----|
| OneTouch Verio              | 18 |
| OneTouch Verio (old)        | 18 |
| OneTouch Verio Flex         | 18 |
| OneTouch Verio IQ           | 18 |
| OneTouch Verio Pro          | 18 |
| OneTouch Verio Reflect      | 18 |
| OneTouch Verio Sync         | 18 |
| OneTouch Vita               | 18 |

#### Lifesmart

| ٥ | LS-946 (TD-4279). |  |
|---|-------------------|--|
| Y |                   |  |

#### Medcore

|   | Care            | 19 |
|---|-----------------|----|
| ¥ | GlucoSure Extra | 19 |
|   | GlucoSure Max   | 19 |

#### Menarini

|    | GLUCOCARD MX      | 19 |
|----|-------------------|----|
| ¥. | GLUCOCARD SM      | 19 |
|    | GLUCOFIX iD       | 19 |
|    | GLUCOFIX miò      | 19 |
|    | GLUCOFIX miò Plus | 19 |
|    | GLUCOFIX Premium  | 19 |
|    | GLUCOFIX TECH     | 19 |
|    | GlucoMen areo     | 19 |
|    | GlucoMen areo 2K  | 19 |
|    | GlucoMen G+       | 19 |
|    | GlucoMen Gm       | 19 |
|    | GlucoMen LX       | 19 |
|    | GlucoMen LX2      | 19 |
|    | GlucoMen LX Plus  | 19 |
|    | GlucoMen READY    | 19 |
|    | GlucoMen Visio    | 19 |
|    |                   |    |

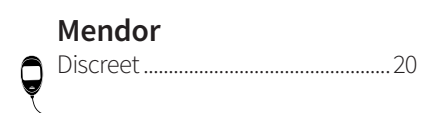

## **Nipro** 4SURE Sr

|   | •               |    |
|---|-----------------|----|
|   | 4SURE Smart     | 20 |
| ę | 4SURE Smart Duo | 20 |

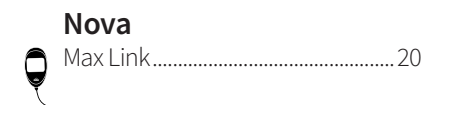

#### Pharma Supply Ô

#### Pendiq

Ο

Ĉ

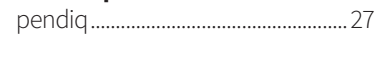

#### **Pic Solution**

| BeGlic                  | 20 |
|-------------------------|----|
| GoGlic                  | 20 |
| Pic Gluco Test          | 20 |
| Pic Gluco Test Diary    | 20 |
| Pic Safe Gluco Monitort | 20 |

#### Prodigy

| Q | AutoCode | 20 |
|---|----------|----|

#### Roche

|    | Accu-Chek Active           | 21 |
|----|----------------------------|----|
| Á. | Accu-Chek Aviva            | 24 |
|    | Accu-Chek Aviva Nano       | 24 |
|    | Accu-Chek Aviva Combo      | 24 |
|    | Accu-Chek Aviva Connect    | 21 |
|    | Accu-Chek Aviva Expert     | 24 |
|    | Accu-Chek Compact          | 24 |
|    | Accu-Chek Compact Plus     | 24 |
|    | Accu-Chek Compact Plus GT  | 24 |
|    | Accu-Chek Guide            | 21 |
|    | Accu-Chek Guide Me         | 21 |
|    | Accu-Chek Instant          | 21 |
|    | Accu-Chek Instant S        | 21 |
|    | Accu-Chek Mobile (IR)      | 24 |
|    | Accu-Chek Mobile (USB)     | 21 |
|    | Accu-Chek Nano             | 24 |
|    | Accu-Chek Performa         | 24 |
|    | Accu-Chek Performa Nano    | 24 |
|    | Accu-Chek Performa Connect | 21 |

| െ  | Accu-Chek Insight      | .26 |
|----|------------------------|-----|
| [] | Accu-Chek Spirit       | .26 |
|    | Accu-Chek Spirit Combo | .26 |

|    | Sanofi       |    |
|----|--------------|----|
|    | BGStar       | 21 |
| A. | MyStar Extra | 21 |

## **Senseonics**

#### **Smiths Medical**

| 6 | CoZmo 1700 |  |
|---|------------|--|
|   |            |  |

#### SOOIL

DANA Diabecare R......27 <u>\_\_\_</u>

#### TaiDoc

| 6       | TD-4183      |  |
|---------|--------------|--|
| <u></u> | TD-4141      |  |
|         | TD-4206      |  |
|         | TD-4255      |  |
|         | TD-4257 (v1) |  |
|         | TD-4257 (v2) |  |
|         | TD-4277      |  |
|         | TD-4279      |  |
|         | TD-4280      |  |
|         | TD-4285      |  |
|         | TD-4289      |  |

#### Tandem

| 2 | t:flex    | .25. |
|---|-----------|------|
| ĝ | t:slim    | .25  |
|   | t:slim X2 | .25  |
|   | t:slim G4 | .25  |
|   |           |      |

#### Terumo

|    | Finetouch2 | 1 |
|----|------------|---|
| Y. |            |   |

#### Trividia

|    | TRUE METRIX     | 21 |
|----|-----------------|----|
| Á. | TRUE METRIX AIR | 21 |
|    | TRUEresult      | 21 |
|    | TRUEyou         | 21 |
|    | TRUEyou mini    | 21 |
|    |                 |    |

#### URIGHT

| ę | TD-4277, PLUS One (TD-4277) | .22 |
|---|-----------------------------|-----|
|   | TD-4280                     | .22 |

#### ViCentra € Kaleido......25

#### VivaChek Fad......22 Q

#### VTRUST

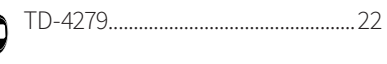

#### Wellion

|   | Calla Dialog      | 22 |
|---|-------------------|----|
| ¥ | Calla Light       | 22 |
|   | Calla Mini        | 22 |
|   | Calla Premium     | 22 |
|   | Galileo Compact   | 22 |
|   | Galileo GLU/CHOL  | 22 |
|   | Galileo GLU/KET   | 22 |
|   | Leonardo Compact  | 22 |
|   | Leonardo GLU/CHOL | 22 |
|   | Leonardo GLU/KET  | 22 |
|   | LUNA Duo          | 22 |
|   | Linus             | 22 |
|   |                   |    |

#### **XPER Technology**

| E1 (TD-4141)               | .22                                                                        |
|----------------------------|----------------------------------------------------------------------------|
| A1 (TD-4183)               | .22                                                                        |
| Procheck Advance (TD-4206) | .22                                                                        |
| I1 (TD-4289)               | .22                                                                        |
|                            | E1 (TD-4141)<br>A1 (TD-4183)<br>Procheck Advance (TD-4206)<br>I1 (TD-4289) |

#### **Ypsomed**

Ć

Ć

| ٦ | mylife Pura | 22 |
|---|-------------|----|
| 2 | mylife Unio | 22 |

| $\overline{\Omega}$ | mylife OmniPod | 25 |
|---------------------|----------------|----|
| ĝ                   | -              |    |

## O diasend®

diasend® nabízí poskytovatelům zdravotní péče online řešení, které centrálně shromažďuje a ukládá veškerá data jejich pacientů s diabetem bez práce s instalací softwaru. Bez ohledu na to, jestli zařízení používá pro přenos dat kabel, Bluetooth, infračervený přenos nebo mobilní aplikaci, se veškeré uložené informace okamžitě zobrazí online na zabezpečeném účtu na diasend.com. Všechna data z různých zařízení budou konsolidována a prezentována v jedné zprávě.

## Zamýšlené použití

diasend<sup>®</sup> je indikován k použití osobami nebo zdravotníky doma nebo ve zdravotnických zařízeních k přenosu dat z domácích monitorovacích zařízení, jako jsou glukometry a inzulínové pumpy, do serverové databáze pro podporu managementu diabetu. diasend<sup>®</sup> je indikován k profesionálnímu použití a k prodeji bez lékařského předpisu.

### Varování

Veškerá zdravotní diagnostika a léčba pacienta musí probíhat pod dozorem kvalifikovaného zdravotníka! Služba diasend® neslouží k automatizovanému rozhodování o léčbě nebo jako náhrada rozhodnutí školeného zdravotníka. Služba diasend® neslouží jako podklad pro tísňová volání nebo k přenášení či indikaci jakýchkoli alarmů v reálném čase nebo časově kritických dat! Služba diasend® neslouží jako náhrada přímého lékařského dohledu nebo zásahu při nouzovém stavu.

## Začínáme používat službu diasend® Clinic

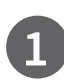

Zapojte zařízení diasend® Transmitter do el. zásuvky

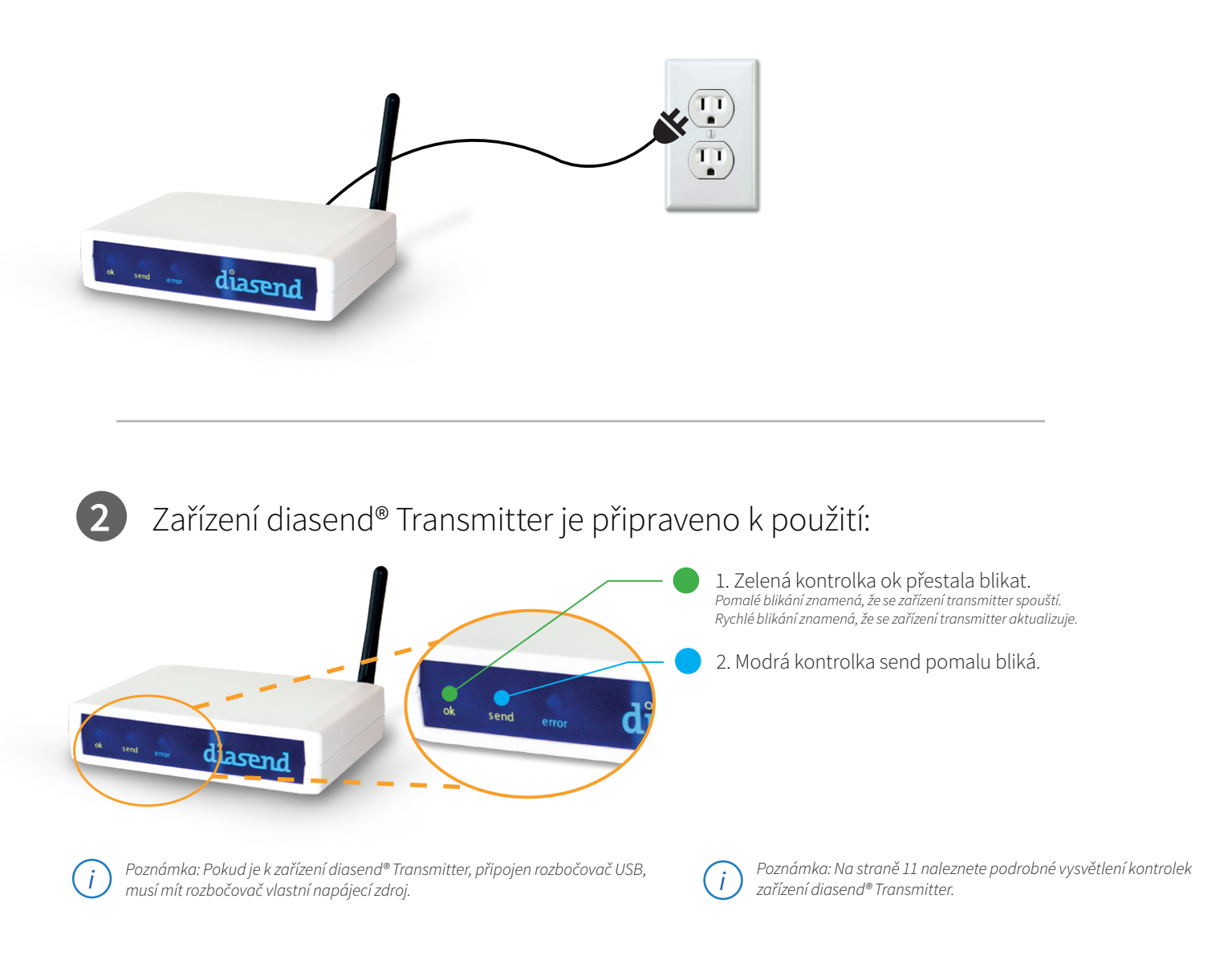

## Připojte monitorovací zařízení k zařízení diasend® Transmitter

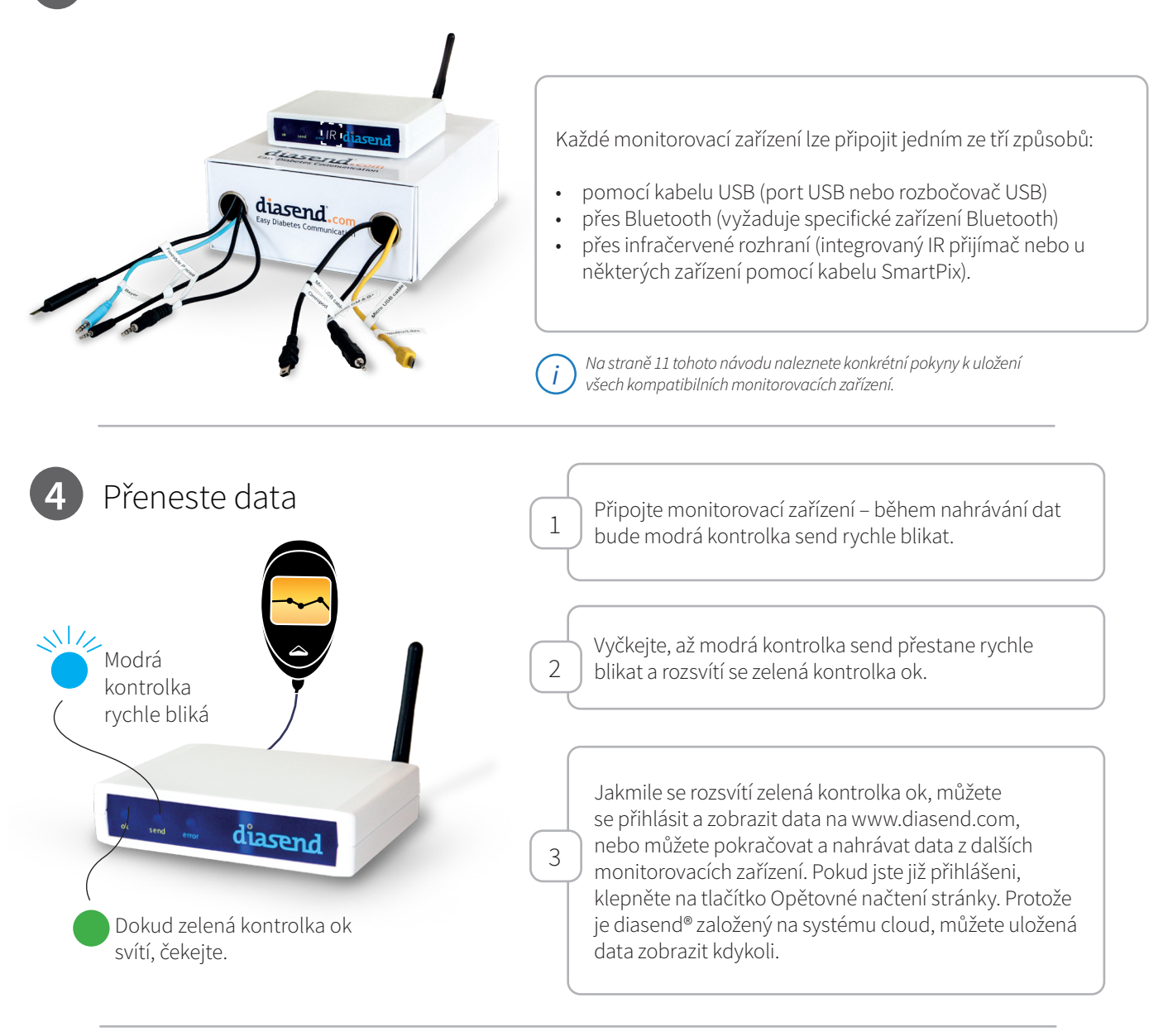

## 5 Přihlaste se ke svému účtu diasend<sup>®</sup> Clinic

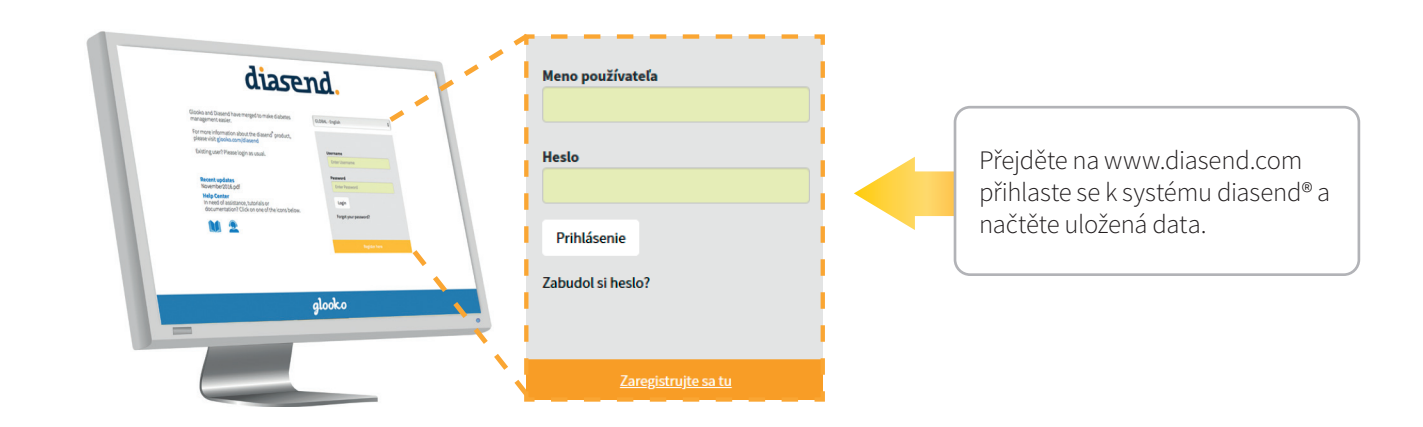

## 6 Zobrazení dat

Klinika — Na kartě Klinika je možné zobrazit data bez vytvoření profilu pacienta.

|                                                                                         | $\bigvee$                                                                                                    |                                                                                                    |                                                                                                | d                                                 | iasend.            |                                                                                                    |   |
|-----------------------------------------------------------------------------------------|----------------------------------------------------------------------------------------------------|----------------------------------------------------------------------------------------------------|------------------------------------------------------------------------------------------------|---------------------------------------------------|--------------------|----------------------------------------------------------------------------------------------------|---|
| Pacienti                                                                                | Klinika                                                                                                    |                                                                                                    |                                                                                                | NASTAVENIE PROFIL KON                             | ITA ODHLÁSENIE     |                                                                                                    |   |
|                                                                                         |                                                                                                    |                                                                                                    |                                                                                                | Posledné aktualizácie (Sep 2019)                  | Zákaznicka podpora |                                                                                                    |   |
| Poslec                                                                                  | lné údai                                                                                                    | e načítané na klinike                                                                                                    |                                                                                                |                                                   |                    |                                                                                                    |   |
| V tomto zobraze                                                                         | ení sú uvedené všetk                                                                                                    | y zariadenia, z ktorých sa dnes načítali údaje na kliniku                                                                                                    | L                                                                                              |                                                   |                    |                                                                                                    |   |
| Skontrolujte,<br>Skontrolujte,                                                          | , či ste vybrali správn<br>, či sériové číslo zodp                                                                       | e zariadenie pre aktuálneho pacienta.<br>ovedá číslu na zariadení.                                                                                                    |                                                                                                |                                                   |                    |                                                                                                    |   |
|                                                                                         | ,,                                                                                                    |                                                                                                    |                                                                                                |                                                   |                    |                                                                                                    |   |
|                                                                                         |                                                                                                    |                                                                                                    |                                                                                                |                                                   |                    |                                                                                                    |   |
| C Znova nač                                                                             | áitať stránku 🔶 Po                                                                                                    | o vykonaní prenosu pomocou zarladenia diasend® Trans                                                                                                    | smitter kliknite tu.                                                                           |                                                   |                    |                                                                                                    |   |
| Znova nač Zobraziť v                                                                    | iitať stránku ← Po                                                                                                    | vykonaní prenosu pomocou zarladenia diasend <sup>a</sup> Trans                                                                                                    | smitter kliknite tu.                                                                           | profilu pacienta                                  |                    |                                                                                                    |   |
| <ul> <li>Znova nač</li> <li>Zobraziť v</li> <li>Glukometre</li> </ul>                   | titať stránku ← Po                                                                                                    | vykonaní prenosu pomocou zarladenia dlasend <sup>a</sup> Trans                                                                                                    | xmitter kliknite tu.<br>Ia Uložif zariadenia do existujúceho j                                 | profilu pacienta                                  |                    |                                                                                                    |   |
| C Znova nač<br>® Zobraziť v<br>Glukometre<br>Čas                                        | iitať stránku ← Po<br>rybraté zariadenia<br>Vacient                                                                      | vykonaní prenosu pomocou zartadenia diasend <sup>a</sup> Trans<br>Vytvoriť profil pacienta pre vybraté zartaden<br>Sériové číslo                                                                                                    | unitter kliknite tu.<br>ia Uložť zariadenia do existujúceho<br>Posledná glukóza                | Profilia pocienta<br>Posledné ketóny              | Vybrať             | Zaškrtněte                                                                                          |   |
| C Znova nač<br>Zobraziť v<br>Glukometre<br>14:16                                        | iitať stránku → Po<br>ybraté zariadenia<br>vacient                                                                       | vykonaní prenosu pomocou zartadenia diasend <sup>e</sup> Trans<br><b>2:</b> Vytvotiť profil pacienta pre vybraté zariaden<br>Sérlové číslo<br>ABCDE0A-7 (OneTouch VeriolQ)                                                           | unitter kilkoite tu.                                                                           | profilu pacienta<br>Posledné ketóny               | Vybrat             | Zaškrtněte<br>políčko u                                                                             |   |
| Cas<br>Inzulinové pu                                                                    | iitať stránku ← Po<br>ybraté zariadenia<br>vacient                                                                       | vykonaní prenosu pomocou zarladenia dlasend <sup>e</sup> Trans<br>& Vytvoriť profil pacienta pre vybratě zarladen<br>Sérlové číslo<br>ABCDE0A-7 (OneTouch VerlolQ)                                                                   | unitter kilknite tu.                                                                           | Posledné ketóny<br>-                              | Wybrar<br>         | Zaškrtněte<br>políčko u<br>uložených dat,                                                           | ( |
| Cas<br>Inculinové pu<br>Cas                                                             | iitať stránku ← Pe<br>nybraté zariadenia<br>vacient                                                                      | vykonaní prenosu pomocou zarladenia diasend <sup>e</sup> Trans<br><b>2:</b> Vykvoriť profil pacienta pre vybratě zarladen<br>Sérlově čislo<br>ABCDEDA-7 (OneTouch VeriolQ)<br>Edeteusě Zicha                                         | smitter kliknite tu.<br>III Uložť zarladenia do evistujúceho<br>Posledná glukóza<br>08/09/2015 | Posledné ketóny<br>-<br>-                         | Wybrat<br>         | Zaškrtněte<br>políčko u<br>uložených dat,<br>která chcete                                           |   |
| ♂ Znova nač                                                                             | itať stránku 🛏 Po<br>ybraté zariadenia<br>vacient<br>ur py                                                               | vykonaní prenosu pomocou zartadenia diasend <sup>a</sup> Trans<br><b>Striové čislo</b><br>ABCDE0A-7 (OneTouch VeriolQ)<br>- Retenué Stote                                                                                            | unitter klikoite tu.                                                                           | Postenia<br>Postedné ketóny<br>-<br>Post údeta    | Vybraf<br>         | Zaškrtněte<br>políčko u<br>uložených dat,<br>která chcete<br>zobrazit.                              |   |
| © Znova nač<br>® Zobraziť v<br>Glukometre<br>14:16<br>Inzulinové pu<br>∠~~<br>epnut     | itat stránku ← Pe<br>yybraté zariadenia<br>vecient<br>ure py<br>nectent                                                  | vykonaní prenosu pomocou zartadenia diasend <sup>a</sup> Trans<br><b>2. Vytvoriť profil pacienta pre vybraté zartaden</b><br>Sértové číslo<br>ABCDEOA-7 (OneTouch VeriolQ)<br>- Editevid Stata<br>ačítko Ukázat                      | unitter klikoite tu.                                                                           | Posledné ketóny<br>-<br>neet. édete               | Vybraf<br>Uther    | Zaškrtněte<br>políčko u<br>uložených dat,<br>která chcete<br>zobrazit.                              |   |
| © Znova nač<br>® Zobraziť v<br>Glukometre<br>14:16<br>Inzulinové pr<br>repnut<br>vbraná | ybraté zariadenia<br>vocent<br>yyraté zariadenia<br>vocent<br>yyraté zariadenia<br>vocent<br>yyraté zariadenia<br>vocent | vykonaní prenosu pomocou zartadenia diasend <sup>a</sup> Trant<br><b>2:</b> Vykvotiť profil pacienta pre vybralé zariaden<br>Sériové čislo<br>ABCDEOA-7 (OneTouch VeriolQ)<br>Cértoust State<br>ačítko Ukázat<br>í zobrazíte uložená | Amitter kilkoite tu.                                                                           | Posledné ketőny<br>-<br>-<br>Všechna uložená datc | yybrat             | Zaškrtněte<br>políčko u<br>uložených dat,<br>která chcete<br>zobrazit.<br>ení Clinic odebrána o půl | ( |

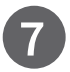

## Vytvoření profilu pacienta a uložení monitorovacích zařízení

Profil pacienta je možné vytvořit dvěma způsoby. Na kartě Clinic a na kartě pacienta.

| Dacionti                                                                                      | Klinika                                                                                                    |                                                                                                    |                                                                                     |                                                                         | NASTAVENIE PROFILKO                                    | by glooko          |                                                                   |
|-----------------------------------------------------------------------------------------------|----------------------------------------------------------------------------------------------------|----------------------------------------------------------------------------------------------------|-------------------------------------------------------------------------------------|-------------------------------------------------------------------------|--------------------------------------------------------|--------------------|-------------------------------------------------------------------|
| acienti                                                                                       | KUNIKA                                                                                                    |                                                                                                    |                                                                                     |                                                                         | Posledné aktualizácie (Sep 2019)                       | Zákaznícka podpora |                                                                   |
| Posle<br>/ tomto zobr<br>skontroluj<br>skontroluj                                             | edné údaj<br>razeni sú uvedené všetk<br>ylte, či ste vybrali správn<br>ylte, či sériové číslo zodp<br>načítať stránku 🛏 Pe | e načítal<br>sy zariadenia, z ktorý<br>se zariadenie pre oktu<br>ovedá číslu na zariac<br>o vykonaní prenosu p | né na klinike<br>ch sa dnes načitali údaje na kliniku.<br>dineho pocienta.<br>leni. | dikate tu.                                                              |                                                        |                    | Zaškrtněte políčko                                                |
| Zobrazi     Glukometr                                                                         | iť vybraté zariadenia<br>re                                                                                                | 🚑 Vytvoriť pro                                                                                                 | fil pacienta pre vybraté zariadenia                                                 | 🛎 Uložiť zariadenia do existujúceho p                                   | orofilu pacienta                                       |                    | u uložených dat, pro<br>která chcete vytvořit                     |
| ● Zobrazi<br>Glukometr<br>Čas                                                                 | iť vybraté zariadenia<br>re<br>Paclent                                                                                     | Le Vytvoriť pro<br>Sérlové číslo                                                                               | fil pacienta pre vybraté zariadenia                                                 | Uložiť zariadenia do existujúceho p<br>Posledná glukóza                 | rofilu pacienta<br>Posledné ketóny                     | Vybrať             | u uložených dat, pro<br>která chcete vytvořit<br>profil pacienta. |
| Tobrazi Glukometr Cas 14:16                                                                   | iť vybraté zariadenia<br>re<br>Paclent                                                                                     | &+ Vytvoriť pro<br>Sérlové číslo<br>ABCDE0A-7 (                                                                | fil pacienta pre vybraté zariadenia<br>Prouch Veriol(2)                             | ▲ Uložiť zariadenia do existujúceho p<br>Posledná glukóza<br>08/09/2015 | rofilu pacienta<br>Posledné ketóny<br>-                | Vybrať             | u uložených dat, pro<br>která chcete vytvořit<br>profil pacienta. |
| <ul> <li>Zobrazi</li> <li>Glukometr</li> <li>Cas</li> <li>14:16</li> <li>nzulínové</li> </ul> | if vybraté zariadenia<br>re<br>Paclent<br>è pumpy                                                                          | Ar Vytvoriť pro<br>Sérlové číslo<br>ABCDE0A-7 (d                                                               | fil pacienta pre vybraté zariadenia<br>eTouch VeriolQ)                              | Uložiť zarradenia do existujúceho p<br>Posledná glukáza<br>08/09/2015   | rofilu pocienta<br>Posledné ketóny<br>-                | Vybrat             | u uložených dat, pro<br>která chcete vytvořit<br>profil pacienta. |
| © Zobrazi<br>Glukometr<br>Cas<br>14:16<br>Inzulínové<br>Cas                                   | iť vybraté zariadenia<br>re<br>Pacient<br>: pumpy<br>Pacient                                                               | & Vytvoriť prov<br>Sériové číslo<br>ABCDE0A-7 (C                                                               | fil pacienta pre vybraté zariadenia<br>eTouch Veriol()<br>Sériové číslo             | Ulobiť zanadenia do existujúceho p Posledná glukáze 08/09/2015          | rofilu pocienta<br>Posledné ketóny<br>-<br>Posl. údole | Vybrat             | u uložených dat, pro<br>která chcete vytvořit<br>profil pacienta. |

| $\bigvee$                                                                                                    |                                                                                                    | diasend.                                                                                              |                                                                                                    |
|----------------------------------------------------------------------------------------------------|----------------------------------------------------------------------------------------------------|----------------------------------------------------------------------------------------------------|----------------------------------------------------------------------------------------------------|
| P <mark>acienti</mark> Klinika                                                                                                    | NASTAVENIE<br>Nový pacient Pozvať pacienta Posledné aktualizác                                                                                             | PROFIL KONTA ODHLÁSENIE<br>ie (Sep 2019) Zákaznicka podpora                                           |                                                                                                    |
| Pacienti<br>Všeta<br>Meno pacienta Hiladaťs                                                                                                    | ertové číslo                                                                                                    |                                                                                                    | Klepněte na tlačítko Nový<br>pacient.                                                                                      |
| ") znamená, že pole jsou povinná<br>Osobní údaje<br>Jméno (*) Příjmení (*) Osobní II                                                            | Datum narození (rrremm-dd) Pohlaví<br>V V Kespecifikováno V                                                                                                | Rozšířit registrační formulář                                                                         | Povinná pole jsou<br>křestní jméno a příjmení.<br>Další možnosti najdete<br>pod položkou Rozšířit<br>registrační formulář. |
| Meno používateľa pacienta (jedinečná identifikácia)<br>Povotle pacientovi prihlásiť sa do systému dlasend* a zobraziť sprá<br>Aby si mohl pacie | *<br>nt zobrazit svá data z domova, zašk                                                                                                    | rtněte políčko:                                                                                       |                                                                                                    |
| "Umoznuje pacie<br>• Pokud to udě<br>heslo.<br>• Když však za<br>uživatelské jr                                                                 | ntovi prihlasit se do systemu diasen<br>éláte během procesu registrace, buc<br>škrtnete políčko po vytvoření účtu p<br>néno za vás. V tomto případě musíte | d" a zobrazit zpravy"<br>lete muset pro pacient<br>pacienta, uvidíte, že sys<br>e vytvořit jen heslo. | a vytvořit uživatelské jméno a<br>tém diasend®vytvořil                                                                     |
| Uložť (informácie o pacientovi                                                                                                    |                                                                                                    |                                                                                                    | Až skončíte, klepněte na<br>tlačítko: "Uložte informace<br>o pacientovi".                                                  |
|                                                                                                    |                                                                                                    |                                                                                                    |                                                                                                    |

| Zhrnutie | Glukóza | CGM | Inzulín | Porovnanie |
|----------|---------|-----|---------|------------|
| ſ        |         |     |         |            |

Data se zobrazují na pěti kartách, kde jsou dostupná mimo jiné data týkající se glukózy, CGM a inzulínu. Další podrobnosti týkající se našich zpráv najdete v příručce diasend® Report reference guide na našich webových stránkách.

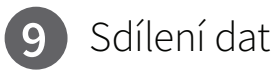

#### Pacienti s účtem diasend® Personal mohou ukládat svá monitorovací zařízení doma a mohou sdílet uložená data až se dvěma dalšími zdravotnickými zařízeními. Aby s vámi pacienti mohli sdílet svá data, budou potřebovat váš jedinečný identifikátor v systému diasend® označený "ID kliniky". Najdete ho pomocí "Profil účtu" > "Odkazy na pacienta".

|                                            |                                                                                                 |                        | PROFIL KONTA       |
|--------------------------------------------|-------------------------------------------------------------------------------------------------|------------------------|--------------------|
|                                            |                                                                                                 | diasend.               |                    |
| Pacienti Klinika                           | NASTAVENIE PROFIL                                                                               | L KONTA ODHLÁSENIE     |                    |
|                                            |                                                                                                 |                        | Prepoienia pacient |
| •                                          | Posledné aktualizácie (Sep 20                                                                   | 19) Zákaznícka podpora |                    |
| Zariadenia Prepojenia pacientov Správa pou | žívateľov                                                                                       |                        |                    |
| D kliniky: 12-34567                        | ovaný pacient potrebovat, aby sa pripojir k vasnu kontu a umoznii vam prezeranie svojich učajov |                        | ID Kliniky         |
| Meno používateľa                           | Meno                                                                                            |                        |                    |
| int_user1212121                            | Doe, Jane                                                                                       |                        |                    |

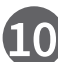

### 10 Vyzvání pacientů k uložení dat z domova

Abychom usnadnili klinikám a pacientům sdílení dat, přidali jsme do webové aplikace tlačítko výzvy. To znamená, že kliniky mohou vyzvat pacienty k uložení dat z domova

|                                    |              |                 |                          |              |                    |   | _ | Pozvat paciei |
|------------------------------------|--------------|-----------------|--------------------------|--------------|--------------------|---|---|---------------|
|                                    |              |                 |                          | dia          | send.              |   |   |               |
| Pacienti Klinika                   |              |                 | NASTAVENIE               | PROFIL KONTA | ODHLÁSENIE         | - |   |               |
|                                    | Nový pacient | Pozvať pacienta | Posledné aktualizácie (S | Sep 2019)    | Zákaznícka podpora |   |   |               |
| Pacienti                           |              |                 |                          |              |                    |   |   |               |
| Všetci                             | ~            |                 |                          |              |                    |   |   |               |
| Meno pacienta Hladat sériové čislo |              |                 |                          |              |                    |   |   |               |

| 1 | 1 |  |
|---|---|--|
| Ч | ۲ |  |

### Vytváření zpráv a tisk ve formátu PDF

Zprávu je možné vygenerovat ve formátu PDF dvěma způsoby. Můžete klepnout na ikonu "Tisk v PDF" a okamžitě vygenerovat zprávu z aktuálního zobrazení. Nebo můžete klepnout na tlačítko Průvodce PDF a vygenerovat zprávu s přednastavenými proměnnými. Nástroj můžete nastavit pomocí "Nastavení".

| Pacienti                                                                                                    | Klin                    | ika                            |                          |                        |                                                   |                                                       |                 |                        |                    |                               |                                                 |                                                                             |                                                                                                    |                                                                                                    |                                                 |                          |                        | NASTA                                                   | WENIE                                                                                                    | PRO                                                                                                    | FIL KON                             | TA ODHLASENIE                                                                                                    |   |                |
|----------------------------------------------------------------------------------------------------|-------------------------|--------------------------------|--------------------------|------------------------|---------------------------------------------------|-------------------------------------------------------|-----------------|------------------------|--------------------|-------------------------------|-------------------------------------------------|-----------------------------------------------------------------------------|----------------------------------------------------------------------------------------------------|----------------------------------------------------------------------------------------------------|-------------------------------------------------|--------------------------|------------------------|---------------------------------------------------------|----------------------------------------------------------------------------------------------------|----------------------------------------------------------------------------------------------------|-------------------------------------|----------------------------------------------------------------------------------------------------|---|----------------|
|                                                                                                    |                         |                                |                          |                        |                                                   |                                                       |                 |                        |                    |                               |                                                 |                                                                             |                                                                                                    |                                                                                                    |                                                 |                          | Pos                    | sledné a                                                | aktualizá                                                                                                    | ie (Sep 2                                                                                               | 2018)                               | Zákaznicka podpora                                                                                                    |   | Spriovodca PDE |
| Jane [<br>Informácie z ini                                                                                                    | Doe<br>zulinovej        | pumpy s                        | sú k disp                | pozícii za             | ı obdob                                           | ie: 30/08/.                                           | 2019 - 3        | 30/10/2                | 019                |                               |                                                 |                                                                             |                                                                                                    |                                                                                                    |                                                 |                          |                        |                                                         |                                                                                                    |                                                                                                    | ŝ                                   | ZZ 🎢 🔹 PDF 🖉 🔹                                                                                                    |   | PDF 🌾 🔻        |
| Glukóza                                                                                                    | C                       | GM                             | Inz                      | ulín                   | P                                                 | orovna                                                | anie            |                        | Kom                | oilácia                       | а                                               |                                                                             |                                                                                                    |                                                                                                    |                                                 |                          |                        |                                                         |                                                                                                    |                                                                                                    |                                     | Profil pacienta                                                                                                    |   |                |
| Obdoble: 17/10                                                                                                    | 0/2019 - 3              | 30/10/20                       | 019, 14 0                | dni 🕠                  | Vybrať č                                          | asový int                                             | erval           | `                      | -                  |                               |                                                 |                                                                             |                                                                                                    |                                                                                                    |                                                 |                          |                        |                                                         |                                                                                                    |                                                                                                    |                                     |                                                                                                    |   |                |
| Zahrnúť ma<br>mmol/L<br>donotky/h                                                                                                    | anuálne z               | zadané a<br>m rozsahu          | záznam<br>- > 10.        | y<br>0 mmol/L          | Hodnot                                            | y označené                                            | pismeno         | om <i>m</i> zada       | al manua           | Zobraz                        | t <b>it</b> /skr<br>nt <i>k</i> keti            | /ť farby<br>my (mmol/L)                                                     | Rozba                                                                                                    | liť / zba                                                                                                    | liť hodn                                        | oty<br>tavené 🖸          | obnovené®              | g Dočas, bi                                             | az. rýchlosť                                                                                                    | r Alarm pun                                                                                             | npy <b>i</b> piner                  | 🖻 Tiač do PDF 👻 🚺                                                                                                    |   |                |
| Zahrnúť m<br>mmol/L<br>ot.0 mmol/L<br>Jednotky/h                                                                                                    | v cieľovor<br>0 02:00   | zadané z<br>m rozsahu<br>02:00 | záznam<br>= > 10.        | y<br>0 mmol/L<br>04:00 | Hodnot<br>05:00                                   | y označené<br>06:00 0                                 | pismeno<br>7:00 | om m zada<br>08:00     | ol manuá<br>09:00  | Zobraz                        | ifť/skr<br>nt kketi<br>11:00                    | /ť farby<br>iny (mmol/L)<br>12:00 13:8                                      | Rozba                                                                                                    | liť / zba<br>s korekciou<br>15:00                                                                               | líť hodn<br>D pozas<br>J6:00                    | oty<br>tavené 🖸<br>17:00 | obnovené [2]           | g Dočas. bi<br>19:00 2                                  | az. rýchlosť<br>10:00 21:1                                                                                           | Alarm pun                                                                                               | npy & piner<br>23:00                | D Tlač do PDF <b>v 1</b><br>ie kanyly wenie ¥<br>D sai sukrny                                                                                                    |   |                |
| Zahrnúť m.<br>mmol/L<br>-<.0 mmol/L<br>Jednotky/h<br>00:00<br>St 17/10                                                                                                    | v cieľovor              | zadané z<br>m rozsahu<br>02:00 | záznam<br>> 10.<br>03:00 | y<br>0 mmol/L<br>04:00 | Hodnot<br>05:00<br>8.4m                           | y označené<br>06:00 6<br>7.7#                         | pismeno<br>7:00 | om m zada<br>08:00     | al manua<br>09:00  | Zobraz<br>Ine pacier<br>10:00 | tiť / skr<br>at k keto<br>11:00<br>6.8m         | /ť farby<br>iny (mmol/L)<br>12:00 13:0<br>5.5 m                             | Rozba                                                                                                    | liť / zba<br>skorekciou<br>15:00<br>0= 9.0                                                                      | líť hodn                                        | oty<br>tavené 🖸<br>17:00 | obnovenė[U<br>18:00 1  | 9 Dočas. bi<br>19:00 2<br>6.4=                          | az. rýchlosť<br>10:00 21:-                                                                                           | * Alarm pun<br>7 22:00<br>5e                                                                            | npy & pines                         | Tlač do PDF                                                                                                    |   | Tlač do PDF    |
| Zahrnúť m.<br>mmol/L<br>Jednotky/h<br>St 17/10                                                                                                    | v cieľovor              | zadané z<br>m rozsahu<br>02:00 | záznam<br>> 10.          | y<br>0 mmol/L<br>04:00 | Hodnot<br>05:00<br>8.4m<br>9.4m                   | y označené<br>06.00 6<br>7.7#<br>54e                  | pismeno<br>7:00 | om m zada<br>08:00     | ol manua<br>09:00  | Zobraz<br>Ine pacies<br>10:00 | tiť / skr<br>at <i>k</i> keti<br>11:00<br>6.8m  | rf farby<br>iny (mmol/L)<br>12:00 13:0<br>5.5#<br>65g                       | Rozba<br>Bolus :<br>00 14:00<br>8/<br>9.                                                                                                    | líť / zba<br>korekciou<br>0 15:00<br>0 9.0<br>5                                                                 | liť hodn<br>⊡ pozes<br>16:00                    | oty<br>tavené 🖸<br>17:00 | obnovené PL<br>18:00 1 | g Dočas. bi<br>19:00 2<br>6.4m<br>30g                   | az. rýchlosť<br>10:00 21-<br>2                                                                                       | Alarm pun<br>22:00<br>Se<br>9n                                                                          | =py <b>≜</b> pines                  | Tlač do PDF  Tlač do PDF  Totologicky                                                                                                    |   | Tlač do PDF    |
| Zahrnúť m.<br>mmol/L<br>Jednotky/h<br>St 17/10                                                                                                    | v cieľovor<br>0 01:00   | m rozsahu                      | záznam<br>> 10.          | y<br>0 mmol/L<br>04:00 | Hodnot<br>05:00<br>8.4m<br>9.4m<br>1.09v          | y označené<br>06:00 6<br>7.7#<br>54g<br>1.730         | pismeno         | om m zada<br>08:00     | ol manuă<br>09:00  | Zobraz<br>Ine pacies<br>10:00 | ziť / skr<br>nt <i>k</i> keti<br>11:00<br>6.8m  | rf farby<br>my (mmol/L)<br>12:00 13:1<br>5:50<br>6:56<br>2.10               | Rozba<br>Bolus :<br>00 14:00<br>8.<br>9.<br>00.                                                                                                    | liť / zba<br>s korekciou<br>7 15:00<br>9 9.0<br>5<br>5<br>60 0.33                                               | If hodn                                         | oty<br>taveni 🖸<br>17:00 | obnovené B             | g Dočas. br<br>19:00 2<br>6.4e<br>30g<br>2.18v          | az. rýchlosť<br>10:00 21:5<br>2                                                                                      | * Alarm pun<br>22:00<br>5=<br>3=                                                                        | npy & piner                         | D Tlač do PDF 👻 🕕<br>ie kanjke uverie T<br>D wiel addrug<br>PMerr (11/2 rzamolyt<br>Sachardys 140g<br>Inschr: 9.04 Blobs: 949                                                                                                    |   | Tlač do PDF    |
| Zahrnúť m. mmol/L  otimoty/L  otimoty/h  St 17/10                                                                                                    | ■ v cielovor<br>0 01:00 | m rozsahu                      | záznam<br>> 10.<br>03:00 | y<br>0 mmol/L<br>04:00 | Hodnot<br>05:00<br>8.4m<br>9.4m<br>1.09v<br>0.49v | y označené<br>06:00 0<br>7.7e<br>54g<br>1.73o         | pismeno         | om m zada              | ol manua<br>09:00  | Zobraz<br>Ine pacies<br>10:00 | tifé / skr<br>nt k kett<br>11:00<br>6.8m        | /f farby<br>iny (mmol/L)<br>12:00 133<br>5.5e<br>65g<br>2.10                | Rozba<br>Bolus :<br>00 24:90<br>84<br>9<br>0.8<br>0.8                                                                                                    | liť / zba<br>korekciou<br>0 15:00<br>0 9.0<br>5<br>60 0.33<br>20                                                | lif hodn                                        | oty<br>tavené 🖸<br>17:00 | obnovené (C            | g Dočas. ba<br>19:00 2<br>6.4m<br>30g<br>2.180          | az. rýchlosť<br>10:00 21:                                                                                            | Alarm pun<br>22:00<br>59<br>10                                                                          | 23.00                               | D Tač do PDF -<br>te kanyor, stenier<br>D esi skonyor<br>Pfem (11): 7.2mmol/L<br>Schandyf, 149g<br>Inculin: 30.40 Bolus: 34%                                                                                                    |   | Tlač do PDF    |
| Zahrnúť ma<br>mmol/L<br>                                                                                                    | v cielovor              | adané z<br>m rozsahu<br>02:00  | záznam<br>> 10.<br>03:00 | y<br>0 mmol/L<br>04:00 | Hodnot<br>05:00<br>8.4m<br>9.4m<br>1.09v<br>0.49v | y označené<br>06:00 6<br>7.7=<br>54g<br>1.730         | pismeno         | om m zada<br>08:00     | ol manuă<br>09:00  | Zobraz<br>Ine pacies<br>10:00 | tifÉ / Skr<br>at <i>k</i> keti<br>11:00<br>6.8m | rf farby<br>iny (mmol/L)<br>12:00 13:1<br>5.5s<br>6.5s<br>2.1s<br>18        | Rozba<br>Bolus :<br>00 14:00<br>80<br>90<br>0.0.8                                                                                                    | liť / zba<br>korekciou<br>7 15:00<br>9 9.0<br>5<br>60 0.33<br>20                                                | 1if hodn                                        | oty<br>tavené 🖸<br>17:00 | obnovené PC<br>18:00 1 | 9 Dočas. br<br>19:00 2<br>6.4e<br>30g<br>2.18v          | az. rjehlosť<br>10:00 21::<br>2<br>2<br>1¥                                                                           | r Alarm pun<br>2 22:00<br>50<br>99<br>10<br>007                                                         | 23:00                               | Hać do PDF      Pierre      D wirderwy     Priem v(11); 7.2mmol/L     Sachardy: 149g     Inculin: 30.61 Bolue: 34%                                                                                                    |   | Tlač do PDF    |
| ✓ Zahrnúť ma<br>mmol/L<br>▲ <0.9 mmol/L<br>▲ <0.9 mmol/L<br>00:90<br>St 17/10<br>↓<br>↓<br>↓<br>↓<br>↓<br>↓<br>↓<br>↓<br>↓<br>↓<br>↓<br>↓<br>↓                                                                                                    | v cielovor              | m rozsahu                      | záznam<br>> 10.<br>03:00 | y<br>0 mmol/L<br>04:00 | Hodnot<br>05:00<br>8.4m<br>9.4e<br>1.09v<br>0.49v | y označené<br>06:00 0<br>7.7#<br>54g<br>1.730         | 7:00            | om m zada<br>08:00     | of manual<br>09:00 | Zobraz<br>Ine pacier<br>10:00 | rité / skr<br>nt kketi<br>11:00<br>6.8m         | rf farby<br>iny (mmol/L)<br>12:00 13:5<br>5.5e<br>6.5e<br>2.1e<br>1¥        | Rozba<br>Bolus :<br>00 24:00<br>80<br>00<br>00<br>00<br>00<br>00<br>00<br>00<br>00                                                                                                    | liť / zba<br>skorekciou<br>2 15:00<br>0 9.0<br>5<br>6<br>6<br>0 0.33<br>20                                      | Lif hodn                                        | oty<br>taveni 🗹          | obnovené PS<br>18:00 1 | g Dočas. br<br>19:00 2<br>6.4m<br>30g<br>2.18u          | az. rýchlosť<br>R0500 22:-<br>2<br>1¥                                                                                | * Alarm pun<br>22:00<br>30<br>10<br>0%<br>12<br>12                                                      | npy <b>i</b> piner<br>23:00<br>0.8¥ | Tiać do PDF  Toči do PDF  Toči do politica do politica do politic | _ | Tlač do PDF    |
| ✓ Zahrnúť ma<br>mmol/L<br>▲ 4.0 mmol/L<br>▲ 540 otky/b<br>St 17/10<br>F/ 10/10                                                                                                    | v cielovor<br>0 01:00   | m rozsahu                      | záznam<br>> 10.<br>03:00 | y<br>0 mmol/L<br>04:00 | Hodnot<br>05:00<br>8:4n<br>9:4n<br>1.09v<br>0.49v | y označené<br>06:00 0<br>7.7m<br>544<br>1.730<br>7.4m | 7:00            | om m zada<br>08:00     | 09:00              | Zobraz<br>Ine pacier<br>10:00 | tifé / skr<br>nt <i>k</i> keti<br>11:00<br>6.8m | /f farby<br>iny (mmol/L)<br>12:00 13:1<br>5:5e<br>6:5e<br>2:1i<br>11¥       | Rozba<br>Bolus :<br>00 14:00<br>9.<br>0.<br>0.8                                                                                                    | liť / zba<br>korekciou<br>2 15:00<br>0 9.0<br>5<br>60 0.33<br>20<br>4<br>4 8.0                                  | 1if hodn<br>19 pozes<br>16:00<br>0<br>0<br>0.8% | oty<br>taveni 🗹          | obnovené Ex<br>18:00 1 | 9 Dočas. ba<br>19:00 2<br>6.4e<br>30g<br>2.18v<br>2.18v | az. rýchlosť<br>10:00 21:<br>2<br>2<br>2<br>2<br>2<br>2<br>2<br>2<br>2<br>2<br>2<br>2<br>2<br>2<br>2<br>2<br>2<br>2  | Alarm pun<br>22:00<br>50<br>10<br>10<br>11<br>11<br>12<br>12<br>13<br>13                                | 23:00                               | D Tlać do PDF 👻 🕡<br>is kunyke: Homie T<br>D isi vlahvy<br>Priemer (11): 7.2mmolyL<br>Sochantridy: 140g<br>Inculin: 30.00 Bolus: 34%<br>Priemer (10): 7.4mmolyL                                                                                                    |   | Tlač do PDF    |
| Zahrnúť ma mmol/L     4.0 mmol/L     4.0 mmol/ | v cieľovor<br>0 01:00   | rozahu                         | 2áznam<br>> 10.00        | y<br>0 mmol/L          | Hodnot<br>05:00<br>8.4#<br>9.4#<br>0.49v<br>0.49v | y označené<br>06:00 0<br>7.7e<br>54g<br>1.73o<br>7.4e | 7:00            | 08:00<br>08:00<br>4.84 | ol manuai<br>09:00 | Zobraz<br>Jacoo               | 6.5=                                            | rf farby<br>my (mmol(L)<br>12:00 13:0<br>5.5e<br>6.5e<br>2.1u<br>11f<br>11f | Rozba<br>Bolus :<br>00 2400<br>80<br>90<br>00<br>0.0.8<br>0.0.8<br>0.0.90000000000 | liť / zba<br>korekciou<br>7 15:00<br>9 0.0<br>5<br>6<br>6<br>0 0.33<br>2<br>9<br>6<br>4<br>8.0<br>4<br>4<br>8.0 | If hodn                                         | oty<br>taveni 2<br>17:00 | obnovené Br            | 2 Dočas. br<br>19:00 2<br>6.4e<br>30g<br>2.18u<br>2.18u | az. rýchlosť<br>10:00 22:-<br>2<br>2<br>2<br>2<br>2<br>2<br>2<br>2<br>2<br>2<br>2<br>2<br>2<br>2<br>2<br>2<br>2<br>2 | Alarm pur           22:00           60           10           10           11           12           13 | 23.00<br>23.00<br>0.8¥              | Tradi do PDF   Tradi do PDF   Tradi |   | Tlač do PDF    |

## Vysvětlení kontrolek zařízení diasend® Transmitter:

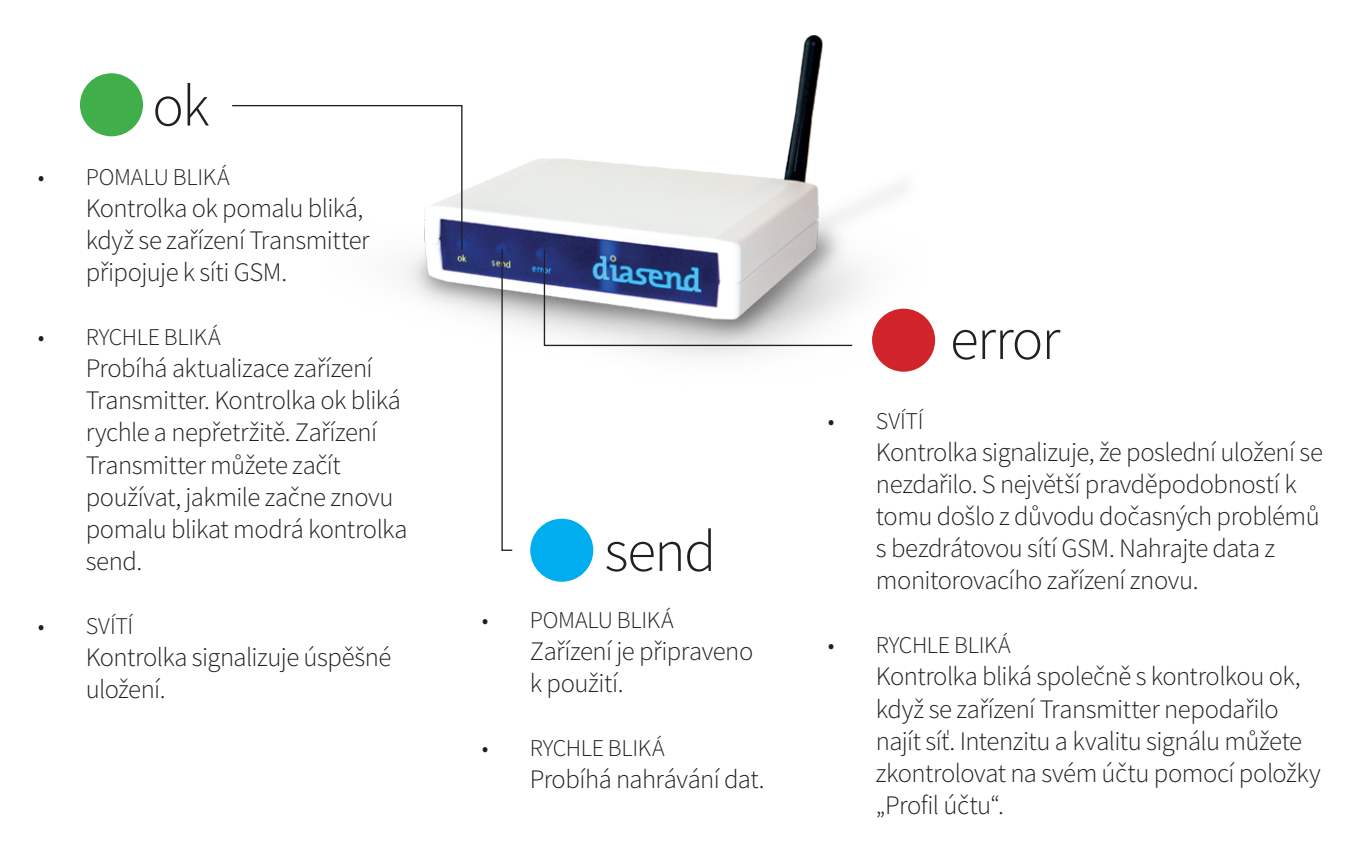

### Chování zařízení diasend® Transmitter, když vše funguje správně:

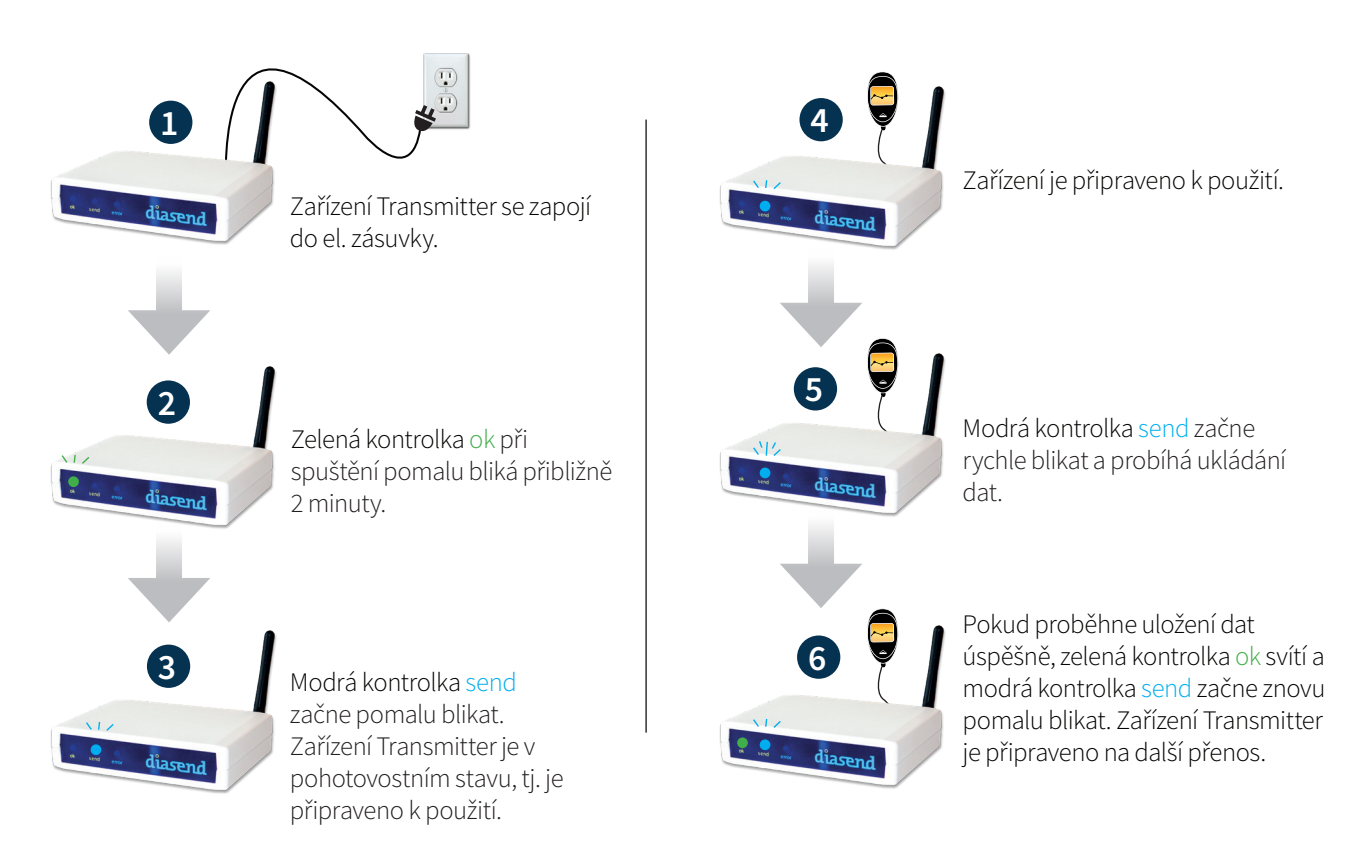

## Seznam kompatibilních zařízení

Zde je uveden seznam zařízení kompatibilních se službou diasend<sup>®</sup> Pokud nejsou pro dané zařízení uvedeny konkrétní pokyny pro ukládání dat, stačí připojit zařízení k zařízení Transmitter nebo rozbočovači USB patřičným kabelem USB a data se automaticky uloží. (Na webových stránkách diasend.com je uveden aktuální seznam kompatibilních zařízení a známých omezení.)

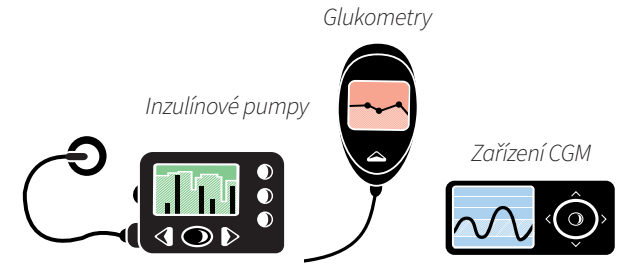

(i)

Některá z následujících monitorovacích zařízení nemusí být na vašem trhu dostupná.

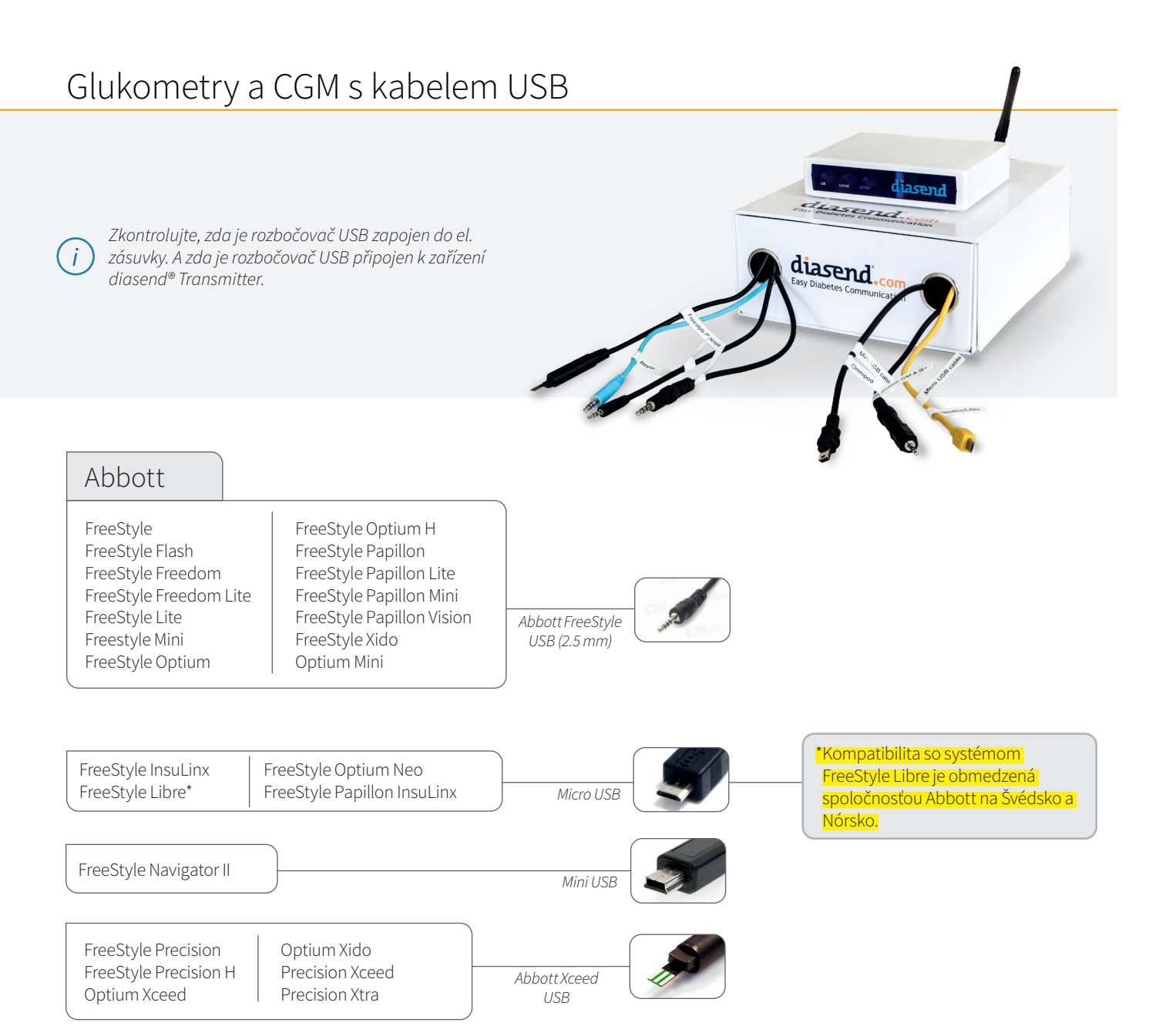

#### Pokračování z předchozí stránky Glukometry a CGM s kabelem USB

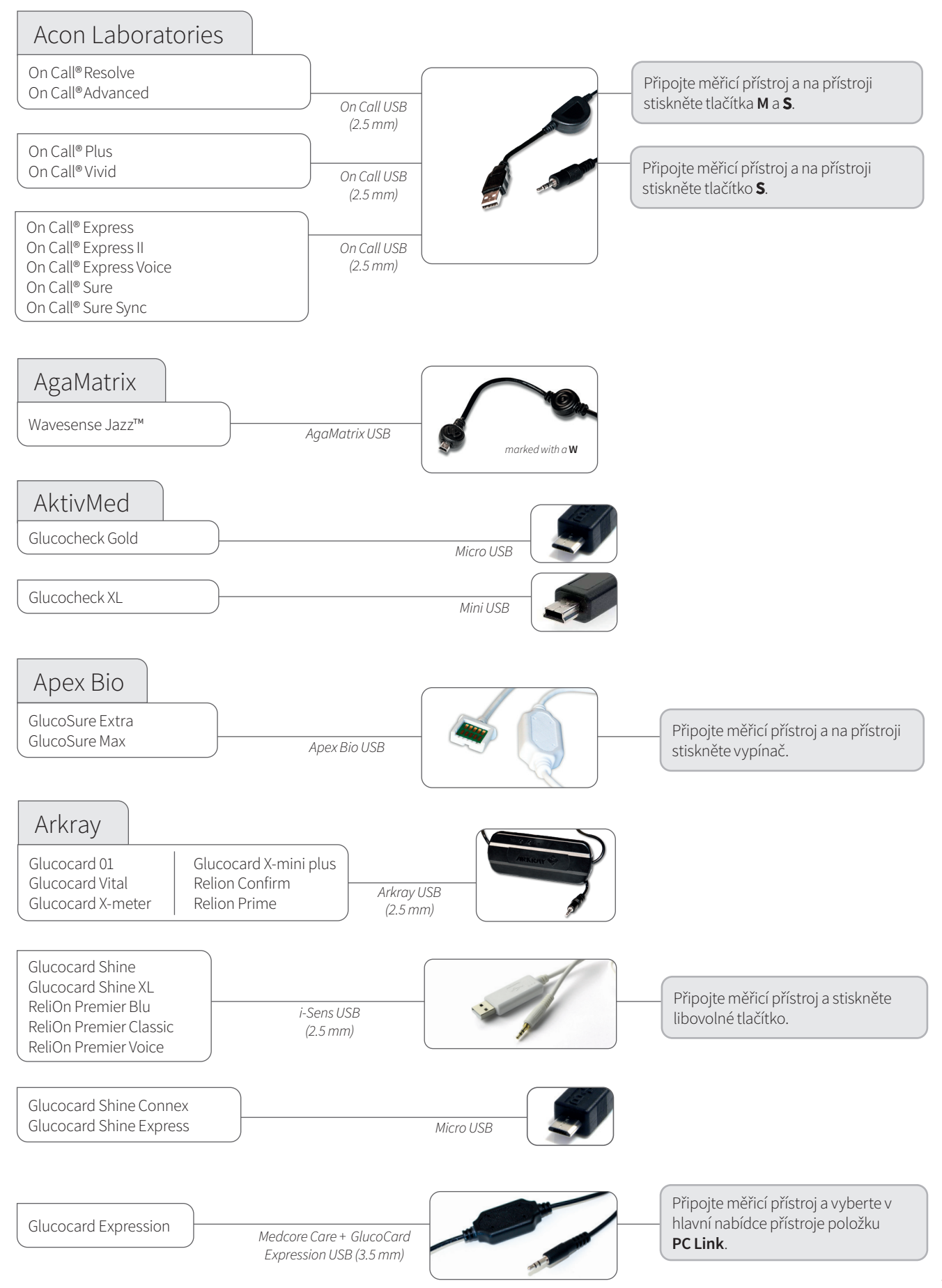

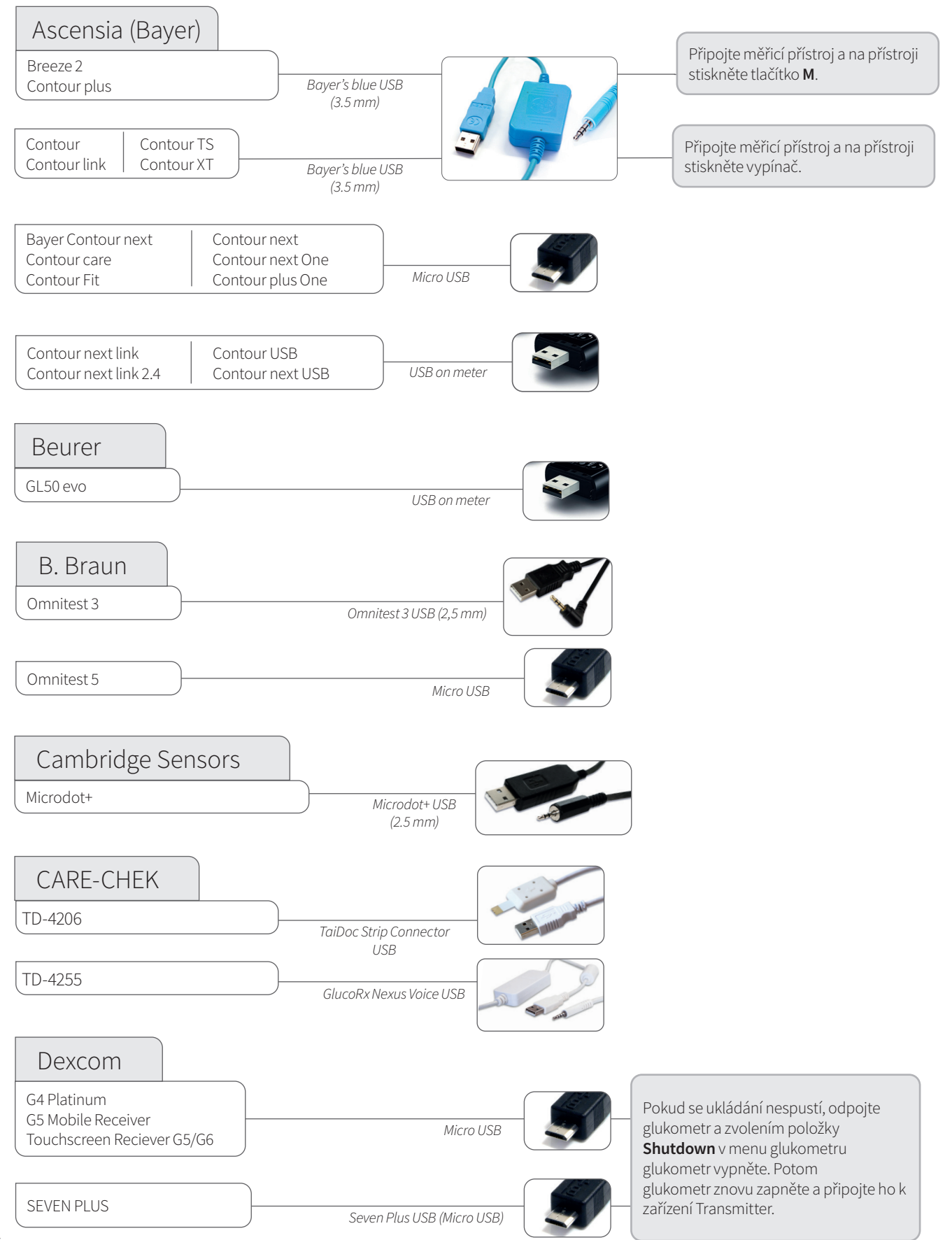

#### Pokračování z předchozí stránky Glukometry a CGM s kabelem USB

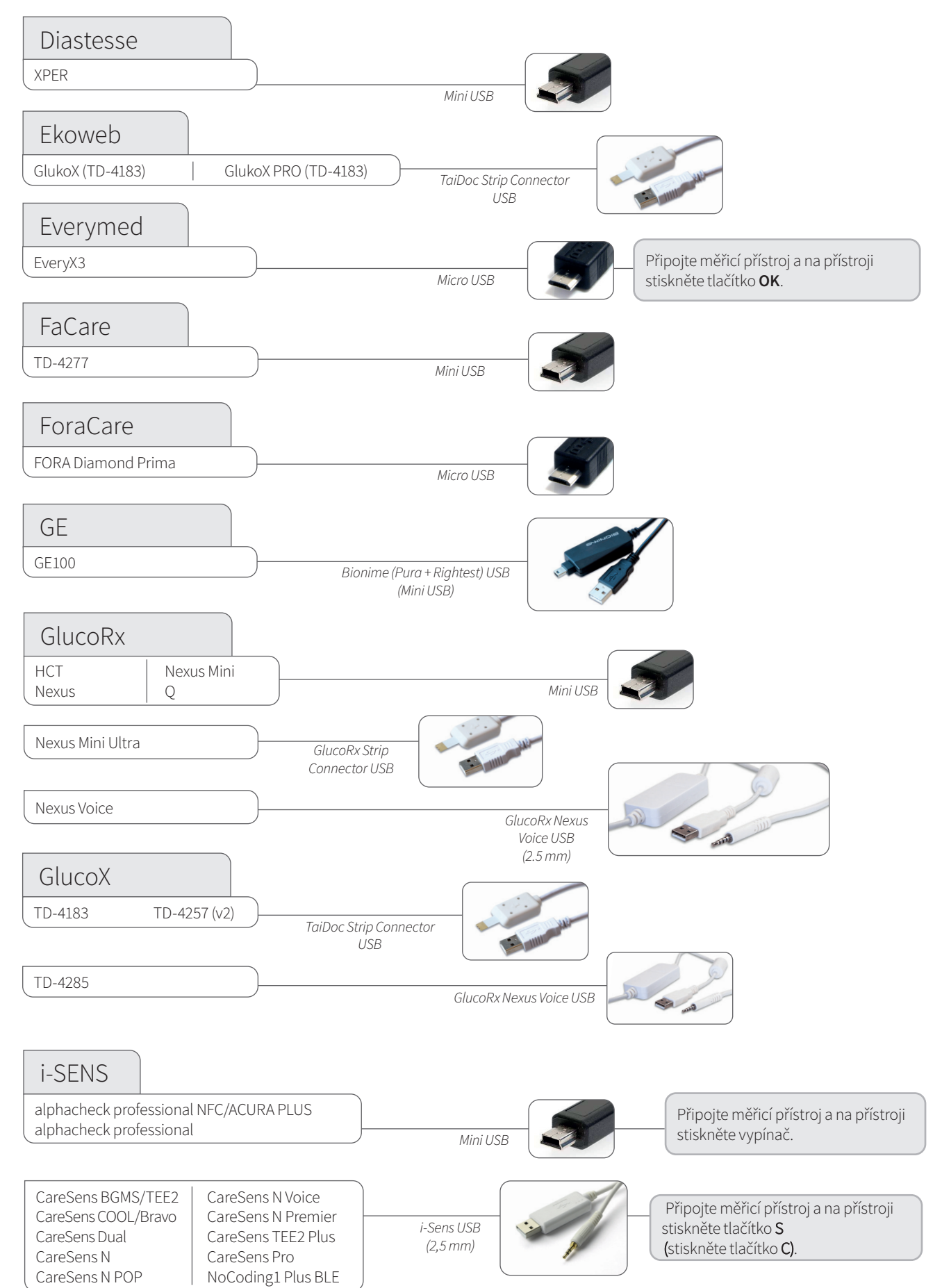

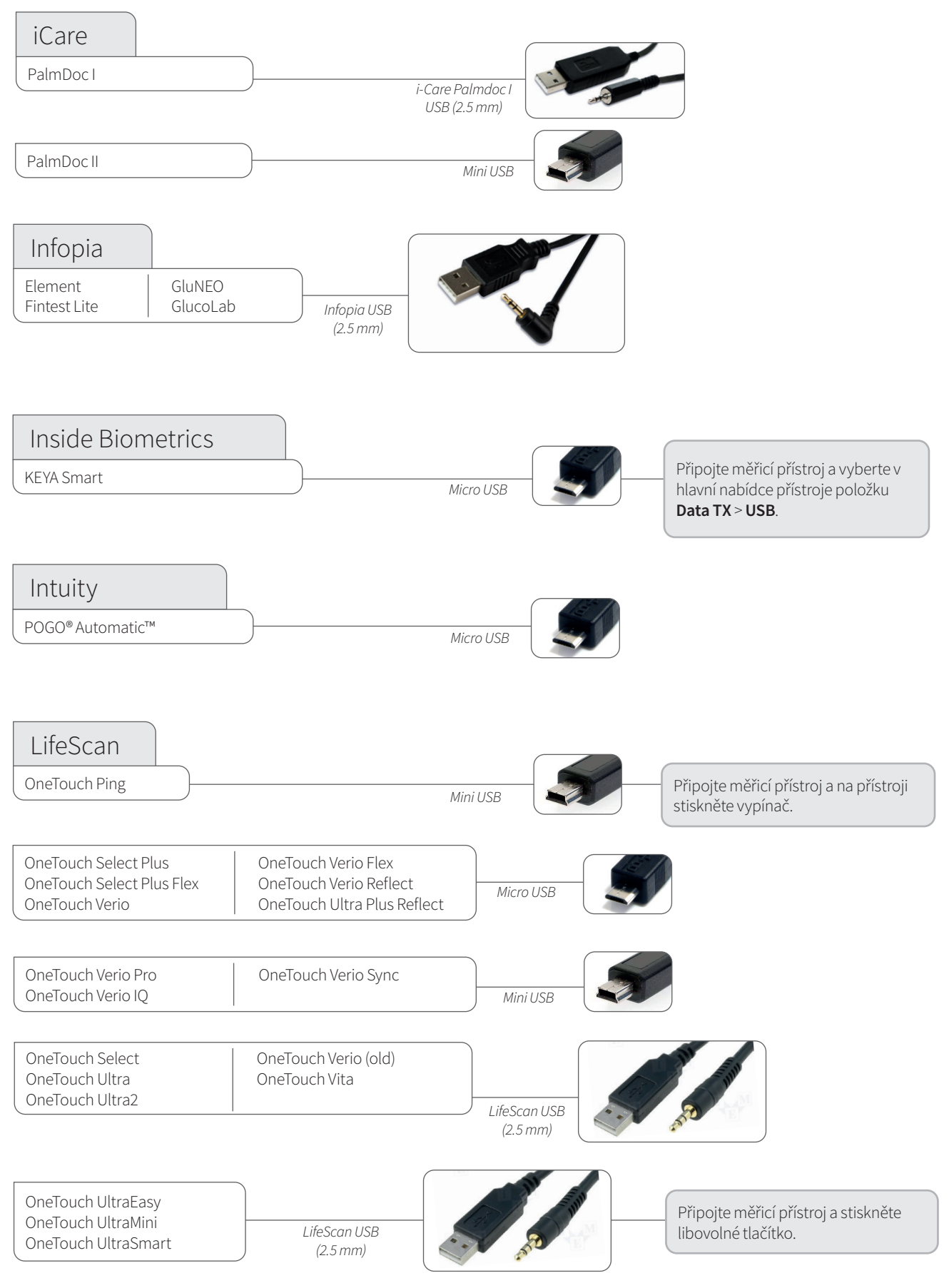

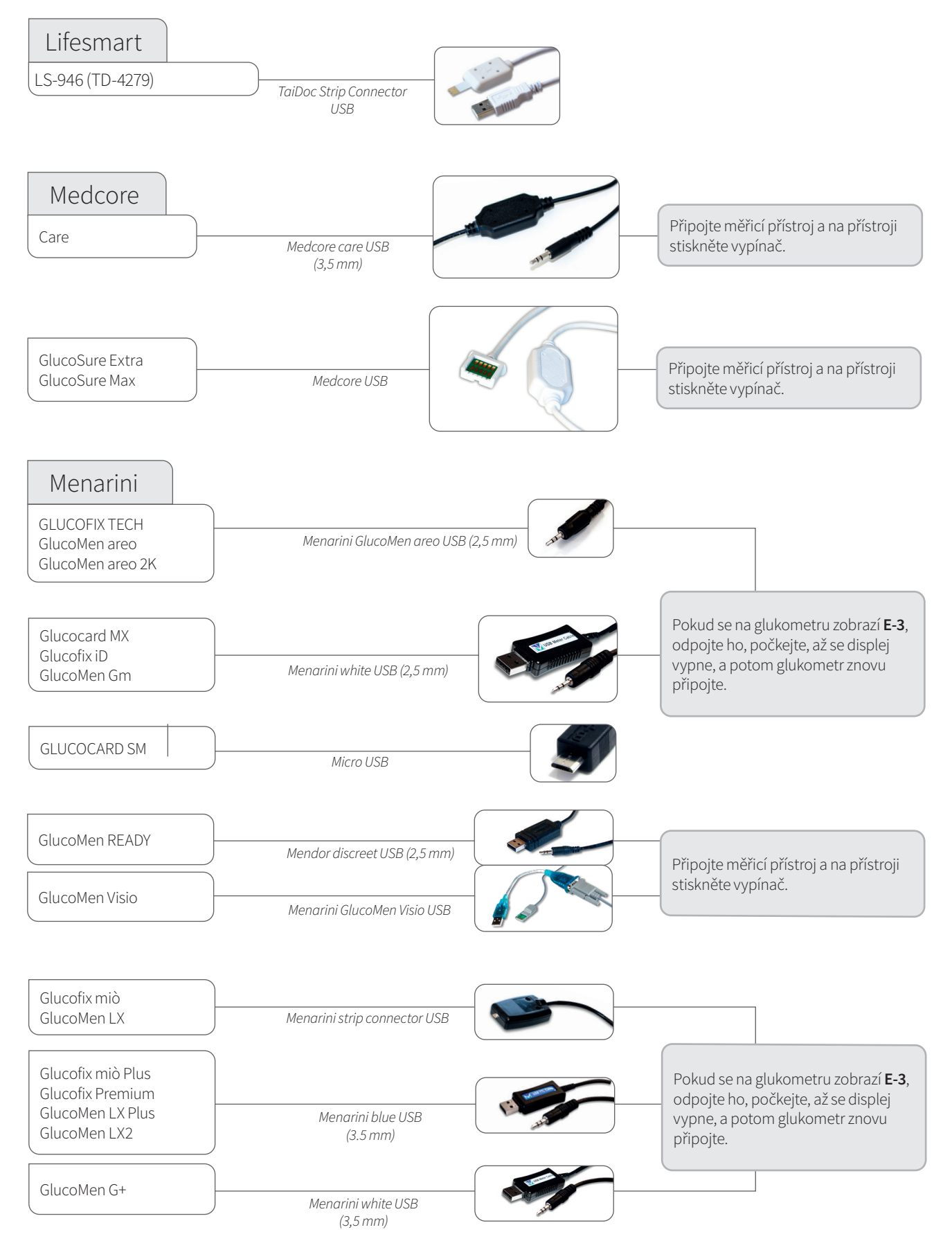

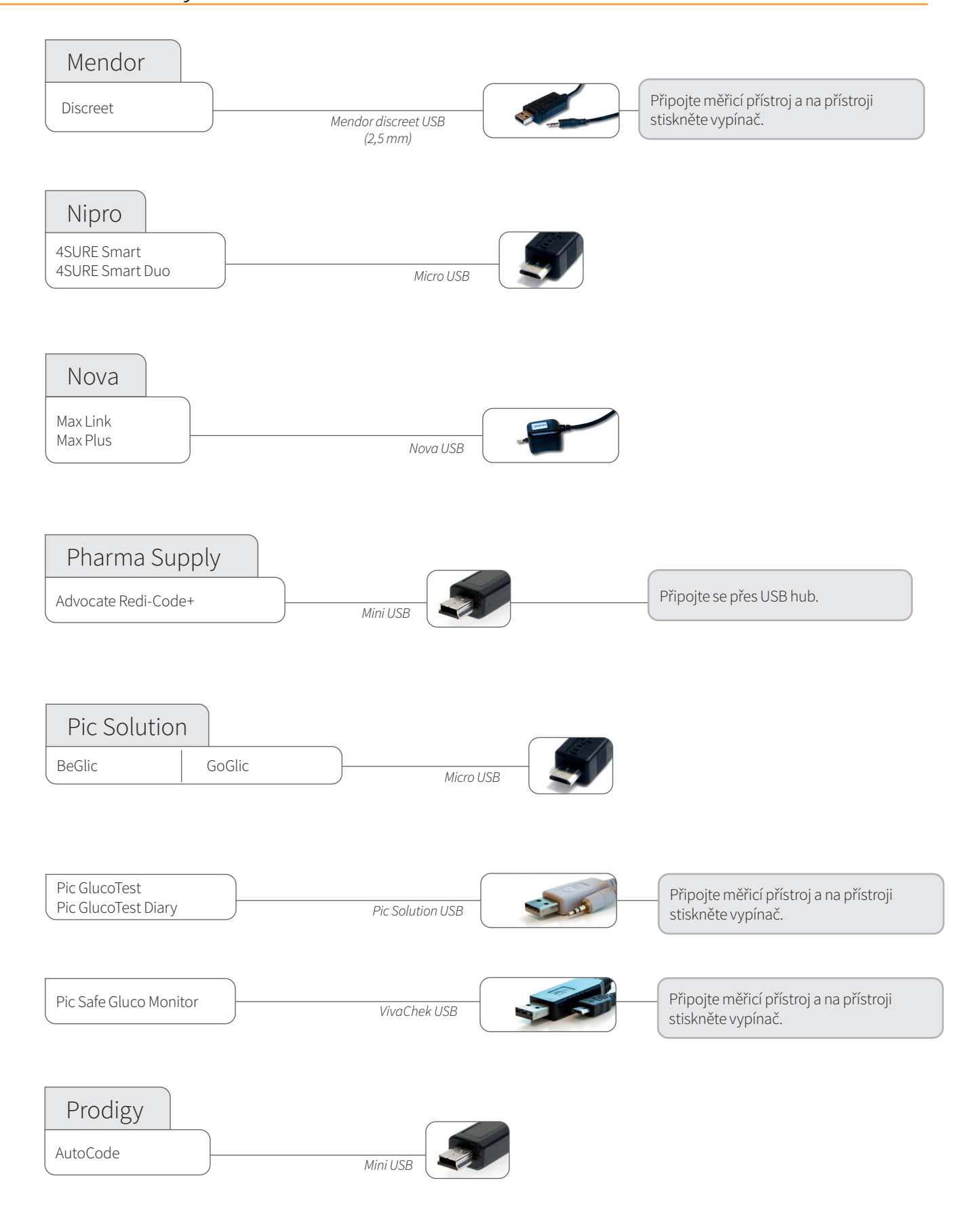

#### Pokračování z předchozí stránky Glukometry a CGM s kabelem USB

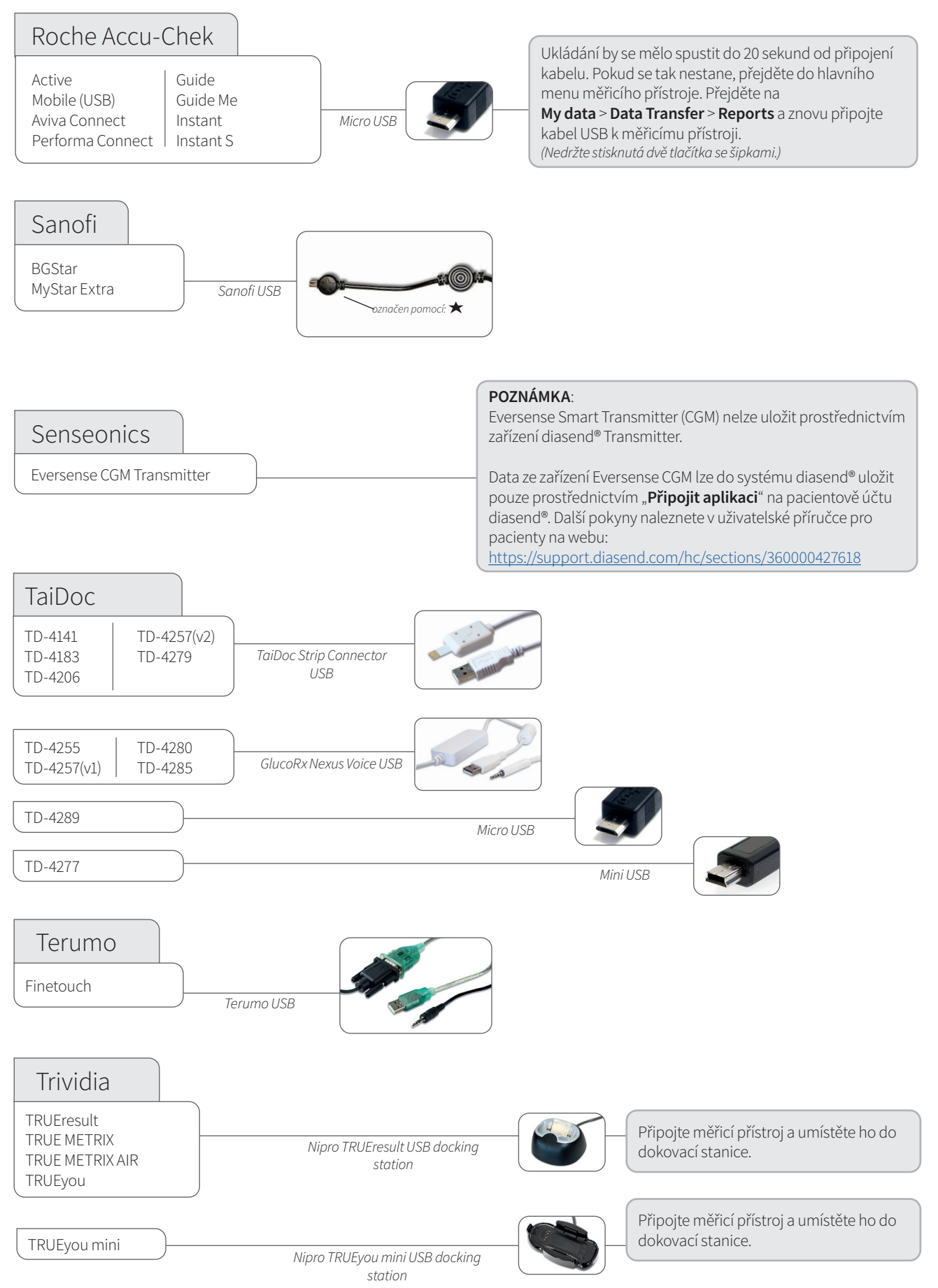

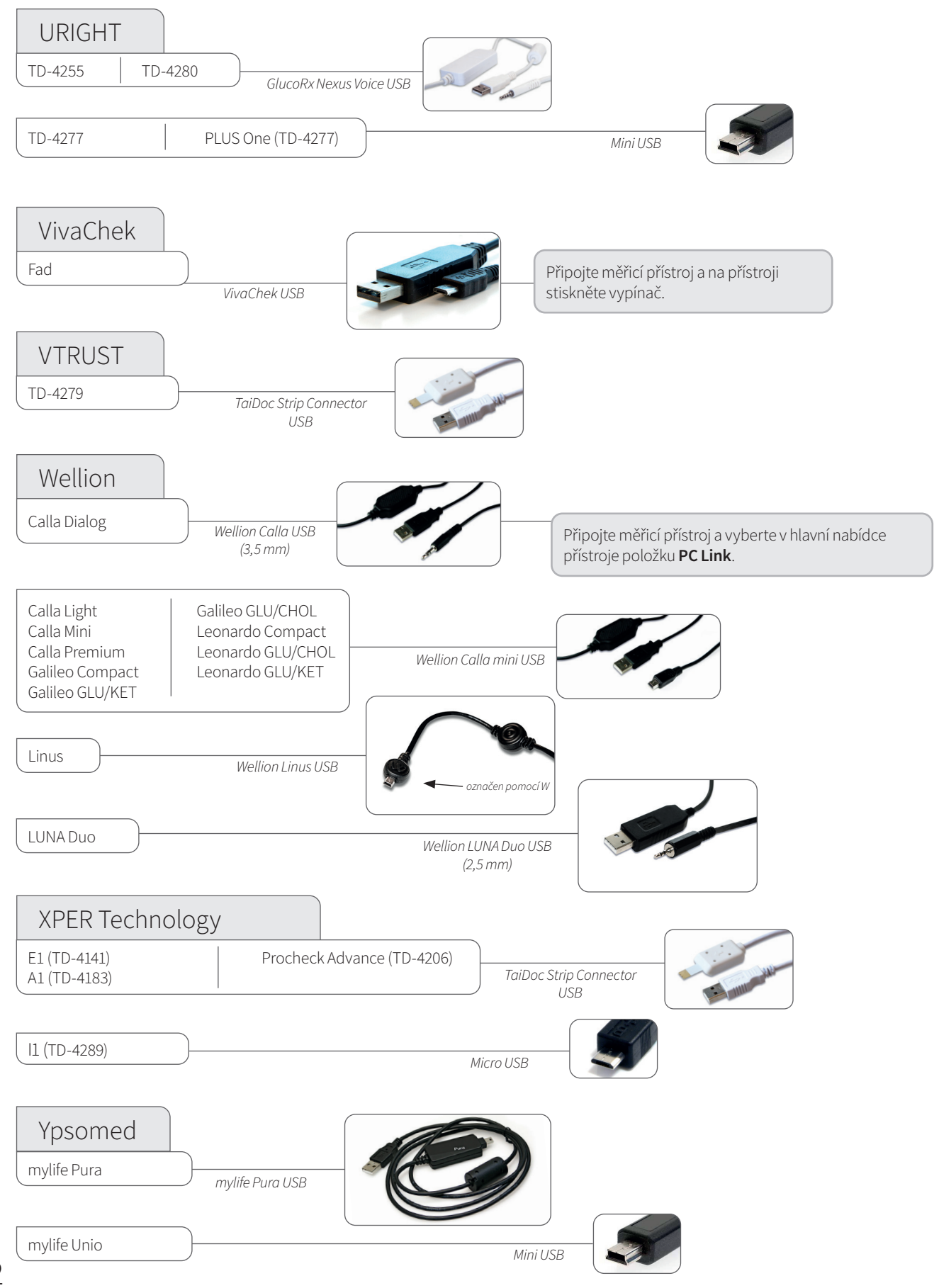

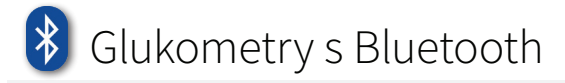

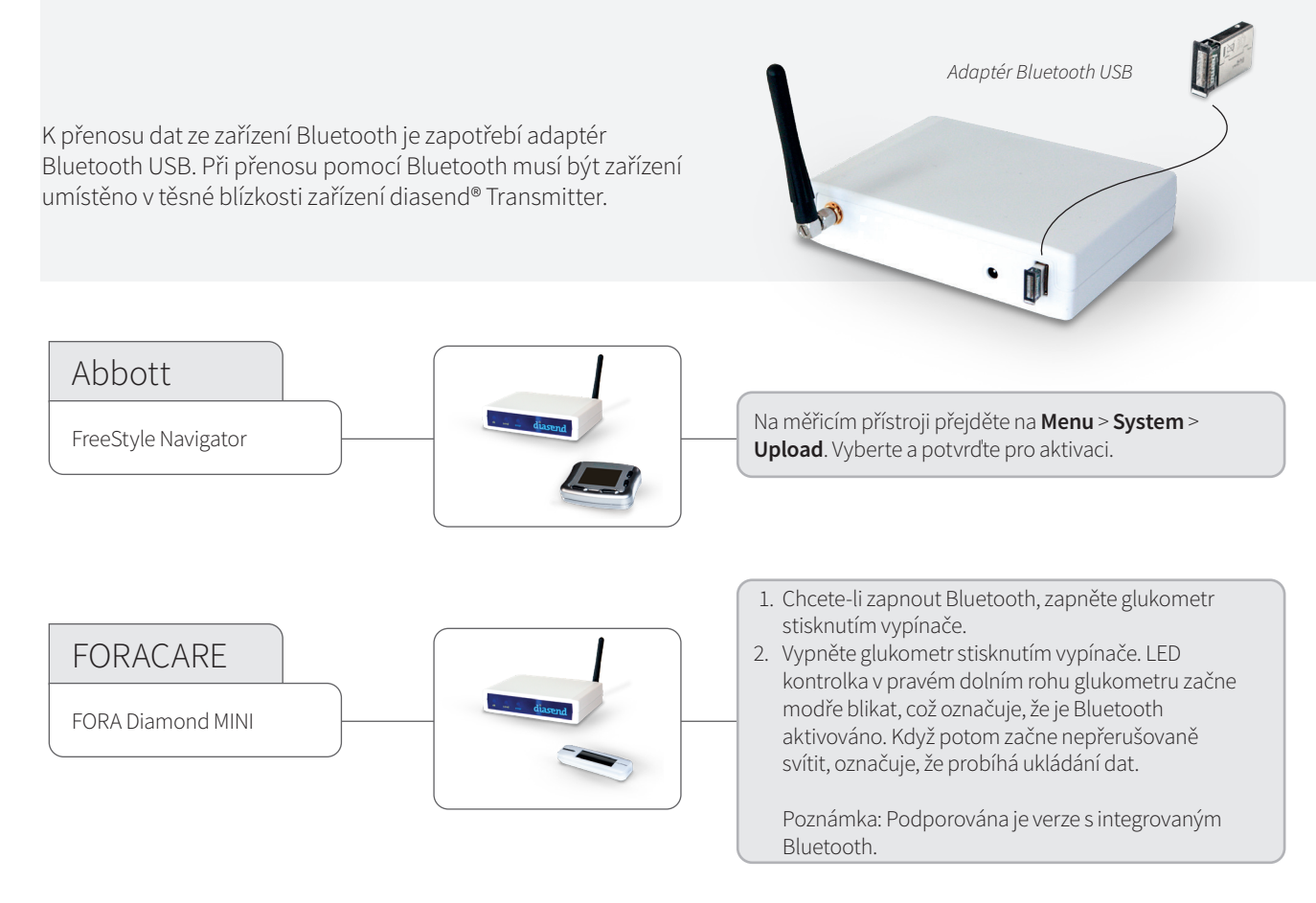

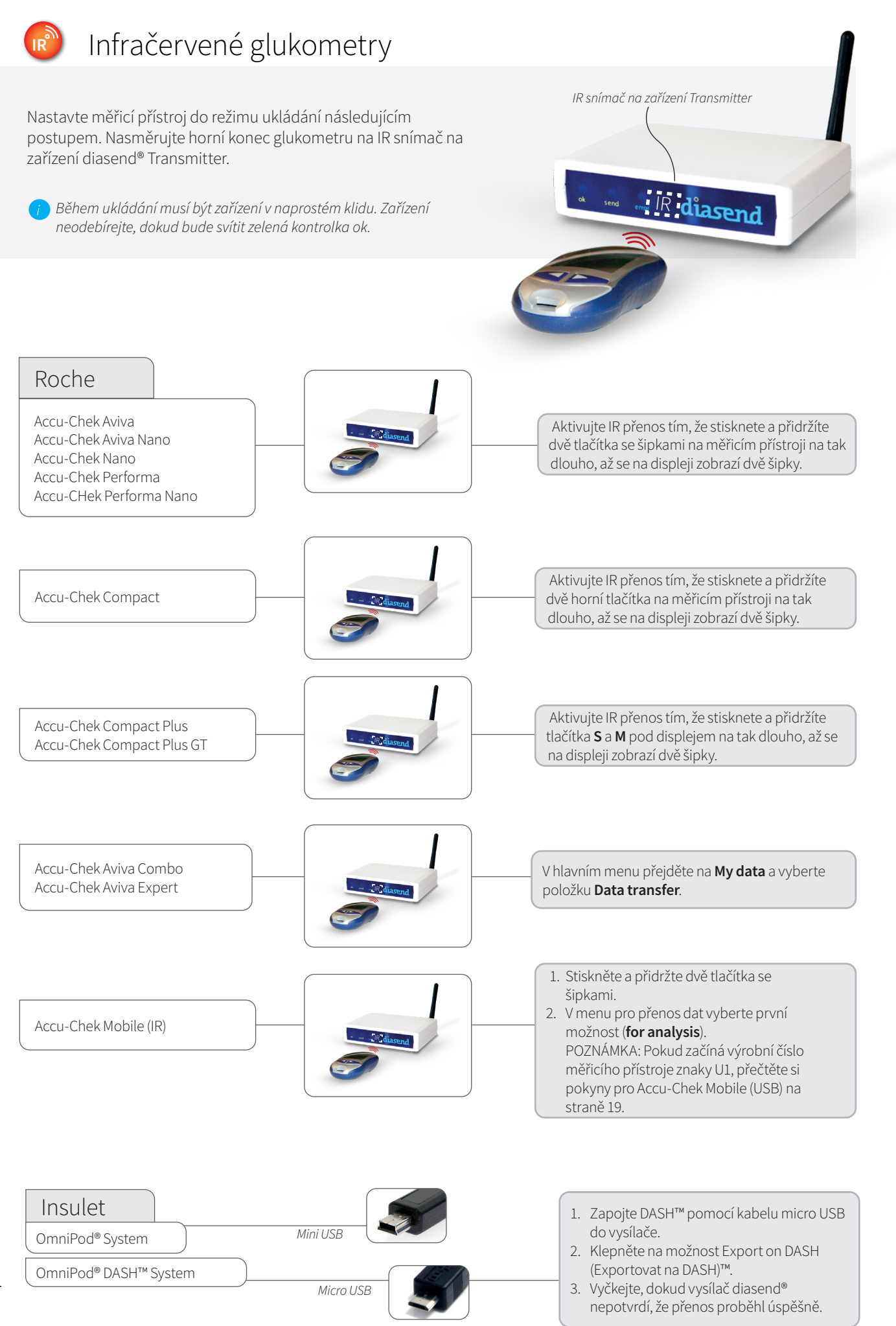

## Inzulínové pumpy – připojené pomocí standardního kabelu USB

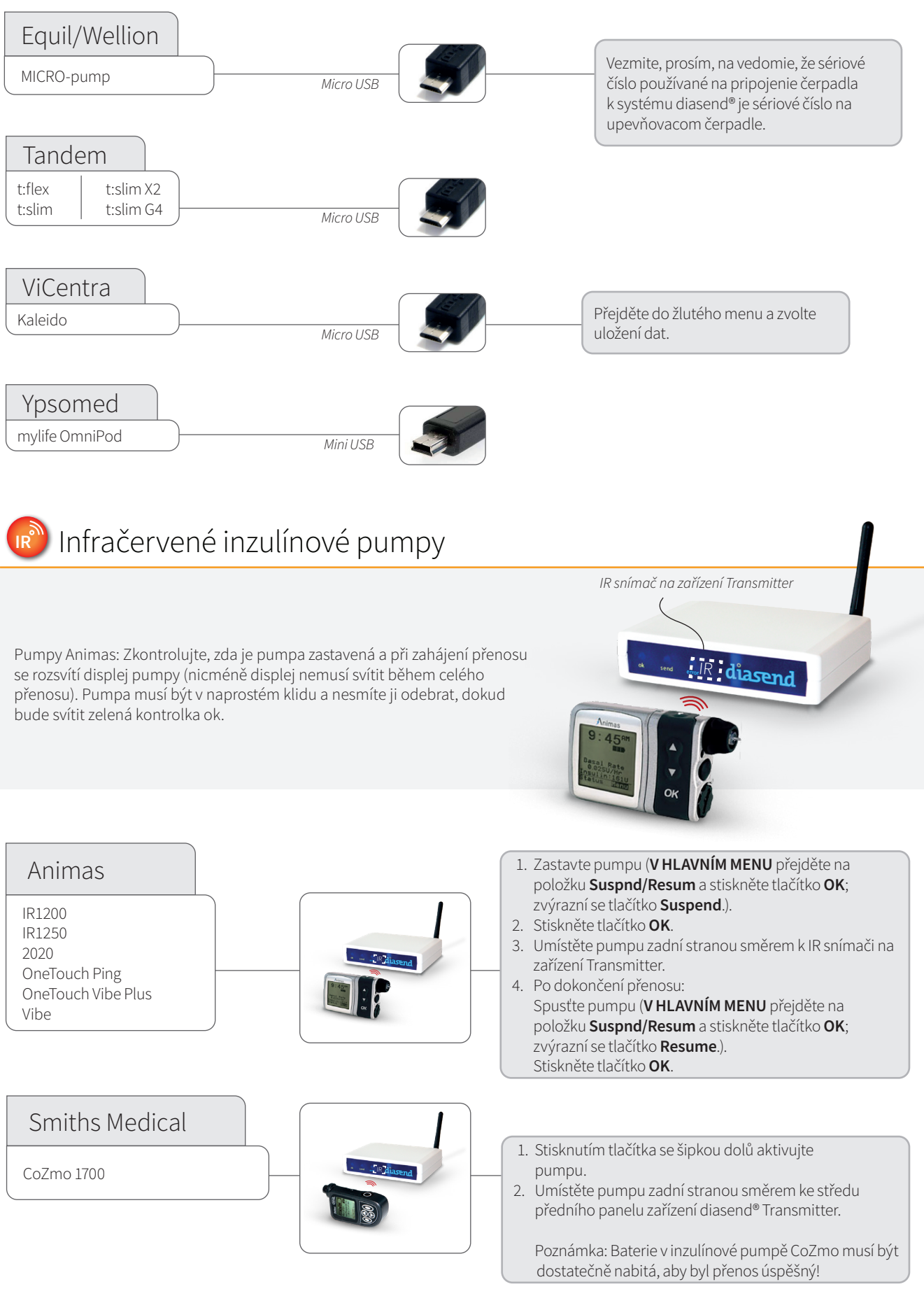

## Dinzulínové pumpy – připojené pomocí kabelu pro infračervené (IR) připojení

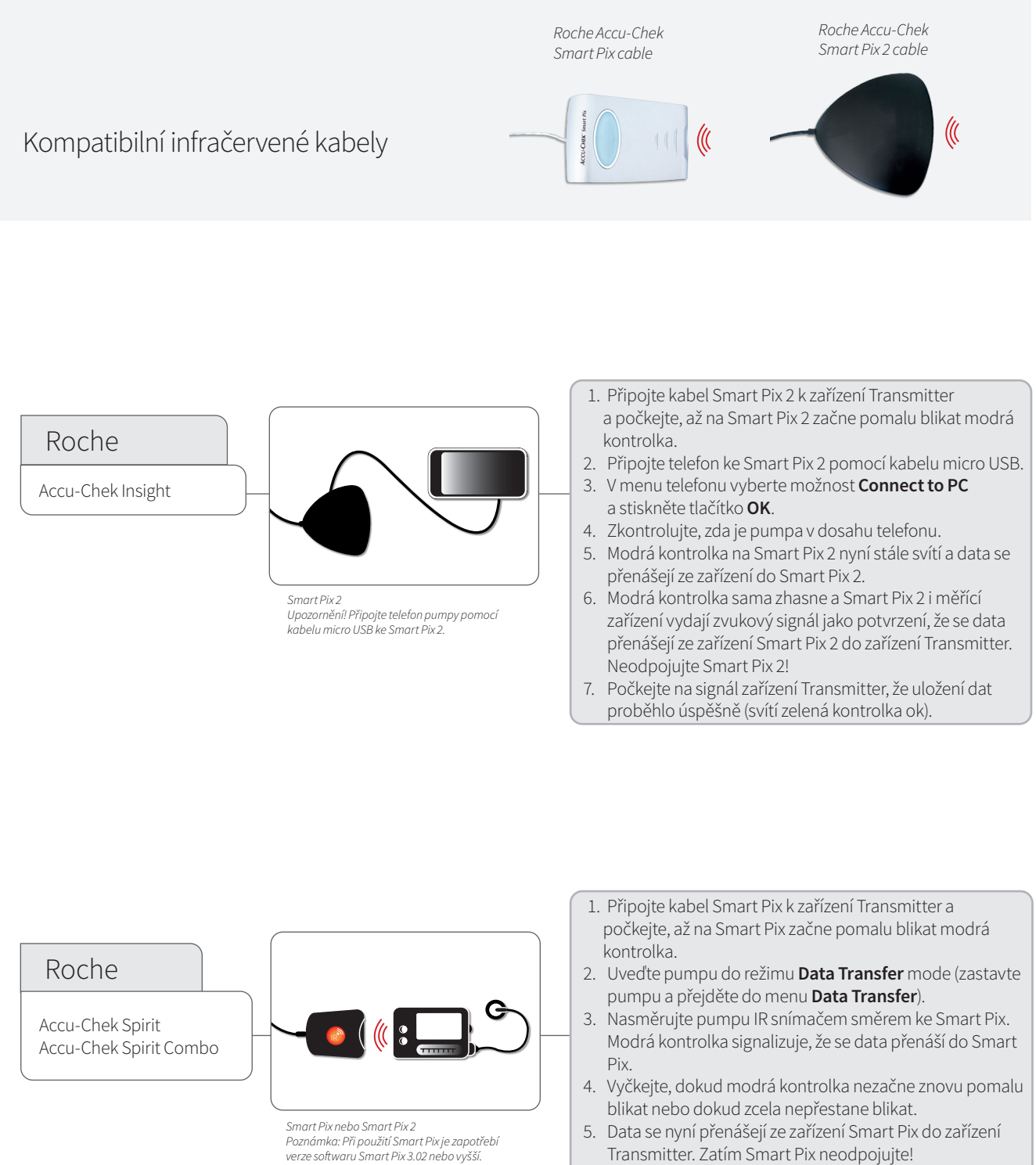

 Počkejte na signál zařízení Transmitter, že uložení dat proběhlo úspěšně (svítí zelená kontrolka ok).

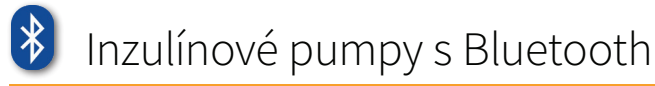

K přenosu dat ze zařízení Bluetooth je zapotřebí adaptér Bluetooth USB. Při přenosu pomocí Bluetooth musí být zařízení umístěno v těsné blízkosti zařízení diasend® Transmitter.

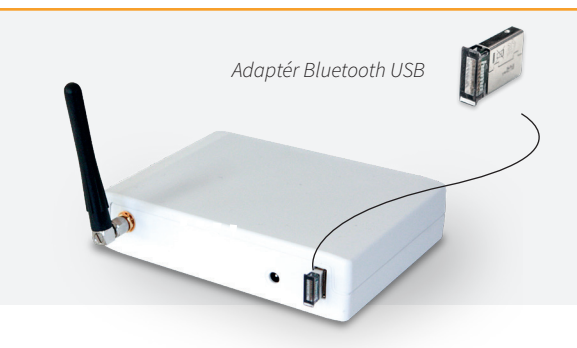

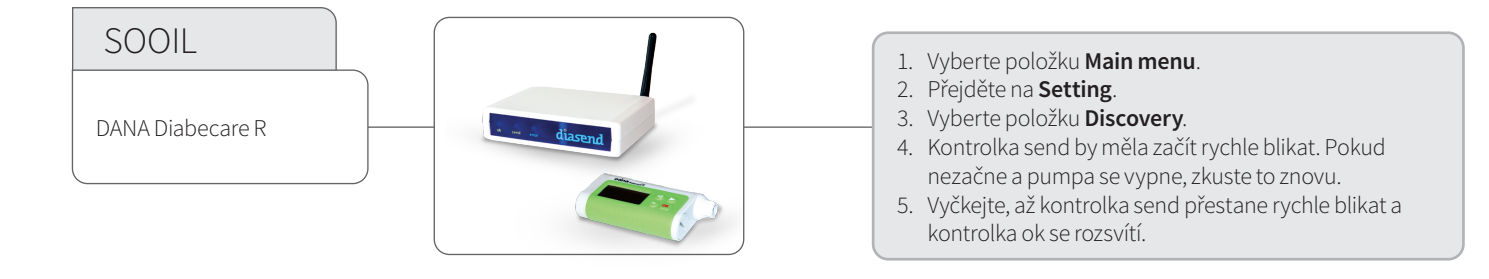

## Inzulínová pera – připojená pomocí standardního kabelu USB

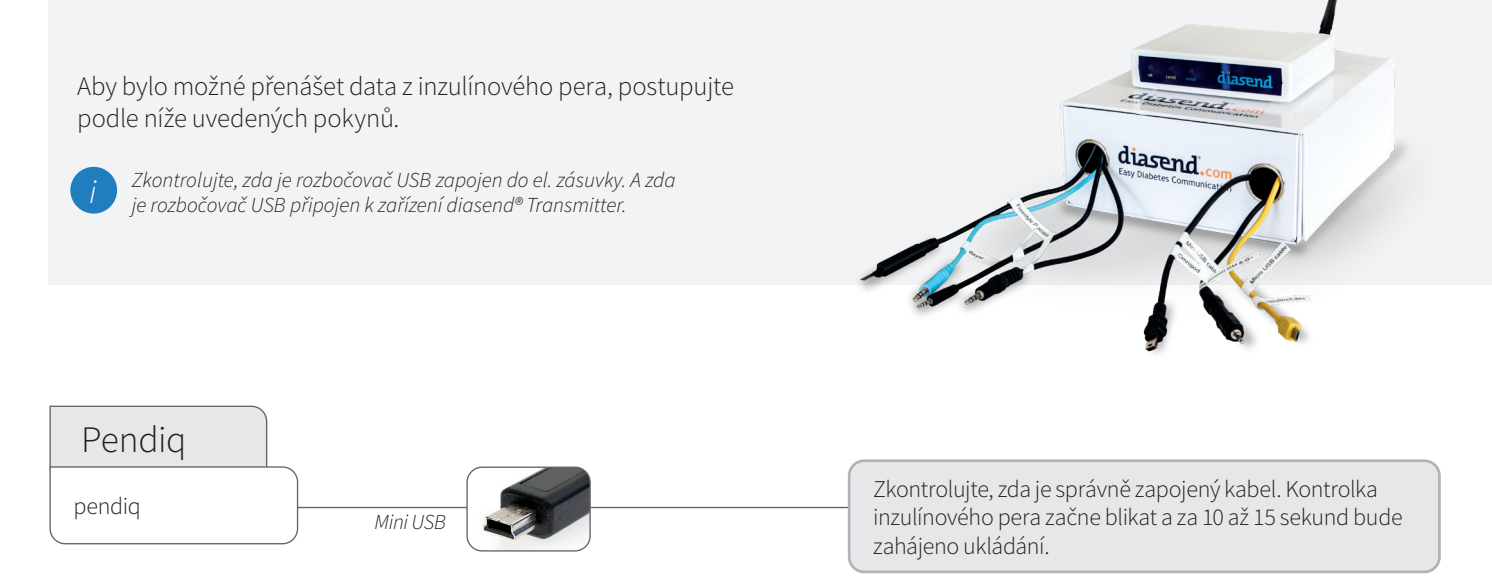

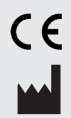

Glooko AB +46 (0)31-762 08 88 Nellickevägen 20 412 63 Göteborg SWEDEN Podpora +46 (0)31-762 08 88 support@diasend.com www.diasend.com

A2032v19E IFU\_SK\_diasend\_Transmitter (2022-02-01)

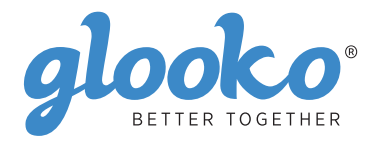